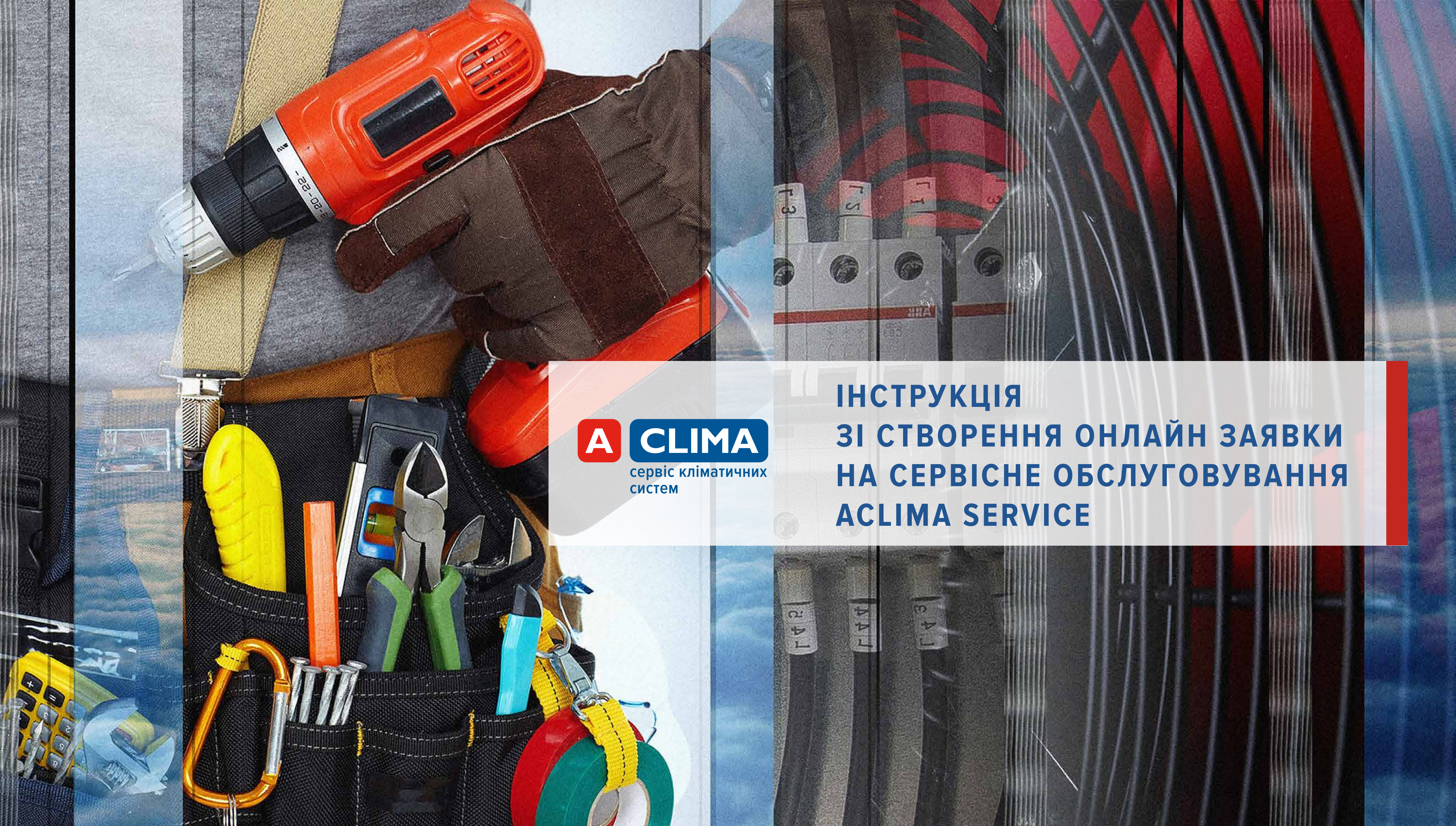

# АВТОРИЗАЦІЯ ТА РЕЄСТРАЦІЯ

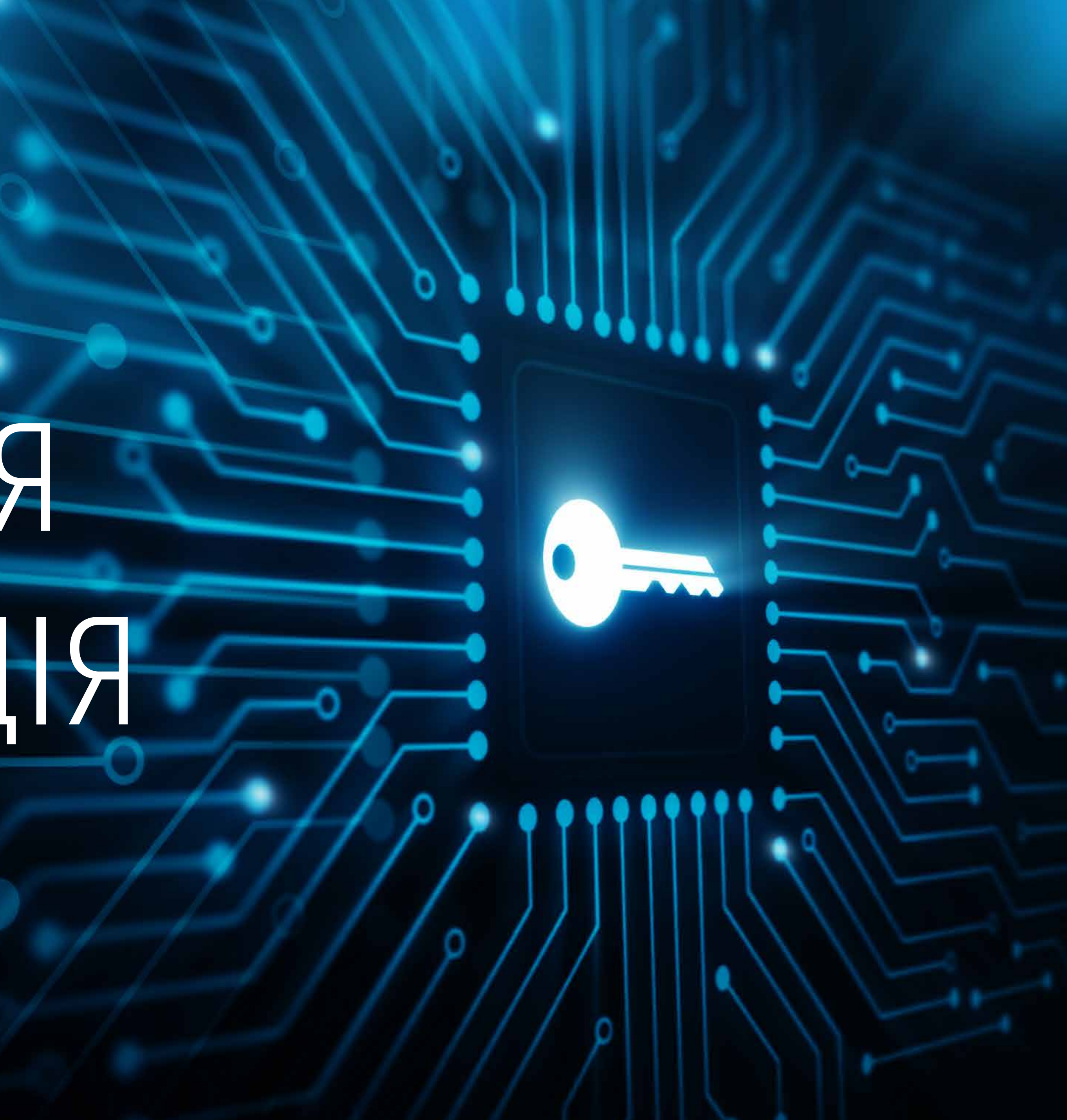

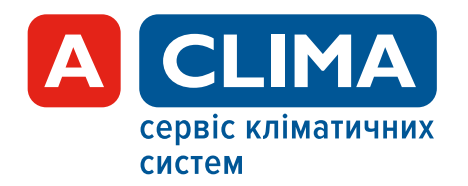

### АВТОРИЗАЦІЯ

#### Авторизуйтесь на сайті https://service.aclima.ua/ru

Якщо у Вас немає облікового запису перейдіть до реєстрації.

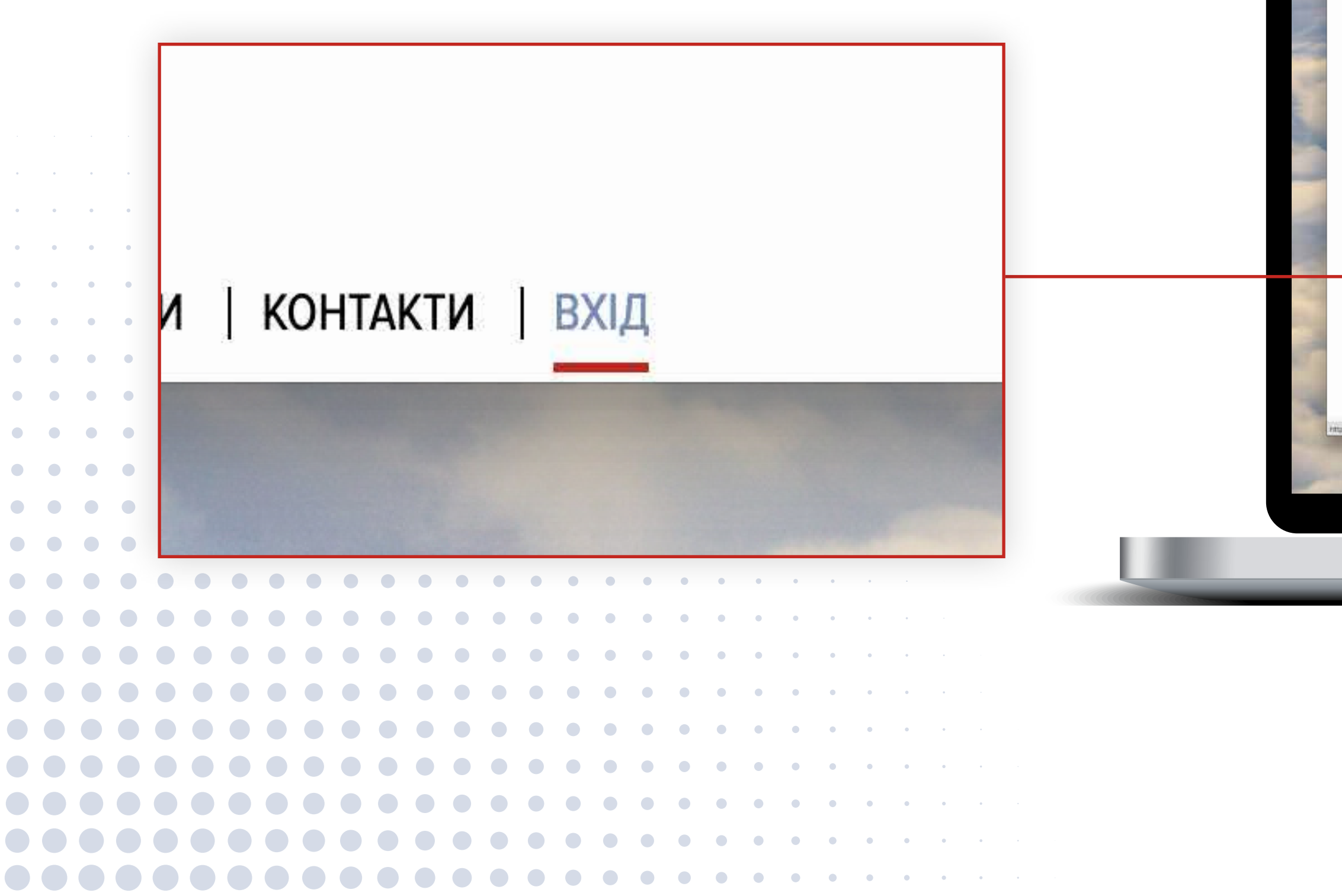

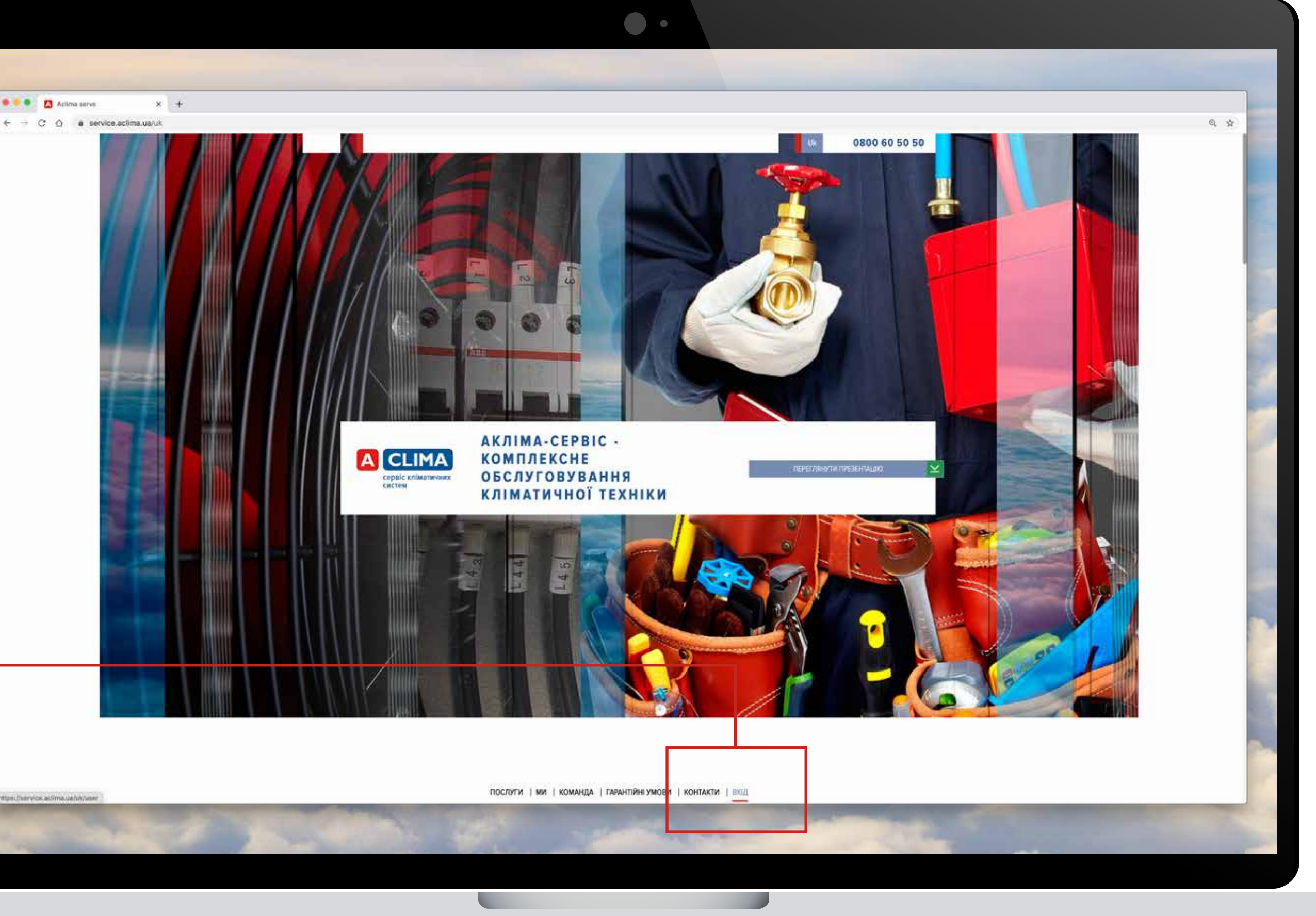

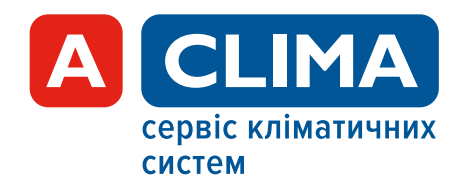

### РЕЄСТРАЦІЯ

Для реєстрації облікового запису Вам необхідно вказати І**D Вашої компанії.** 

Ваш дилерський ID \*

#### РЕЄСТРАЦІЯ

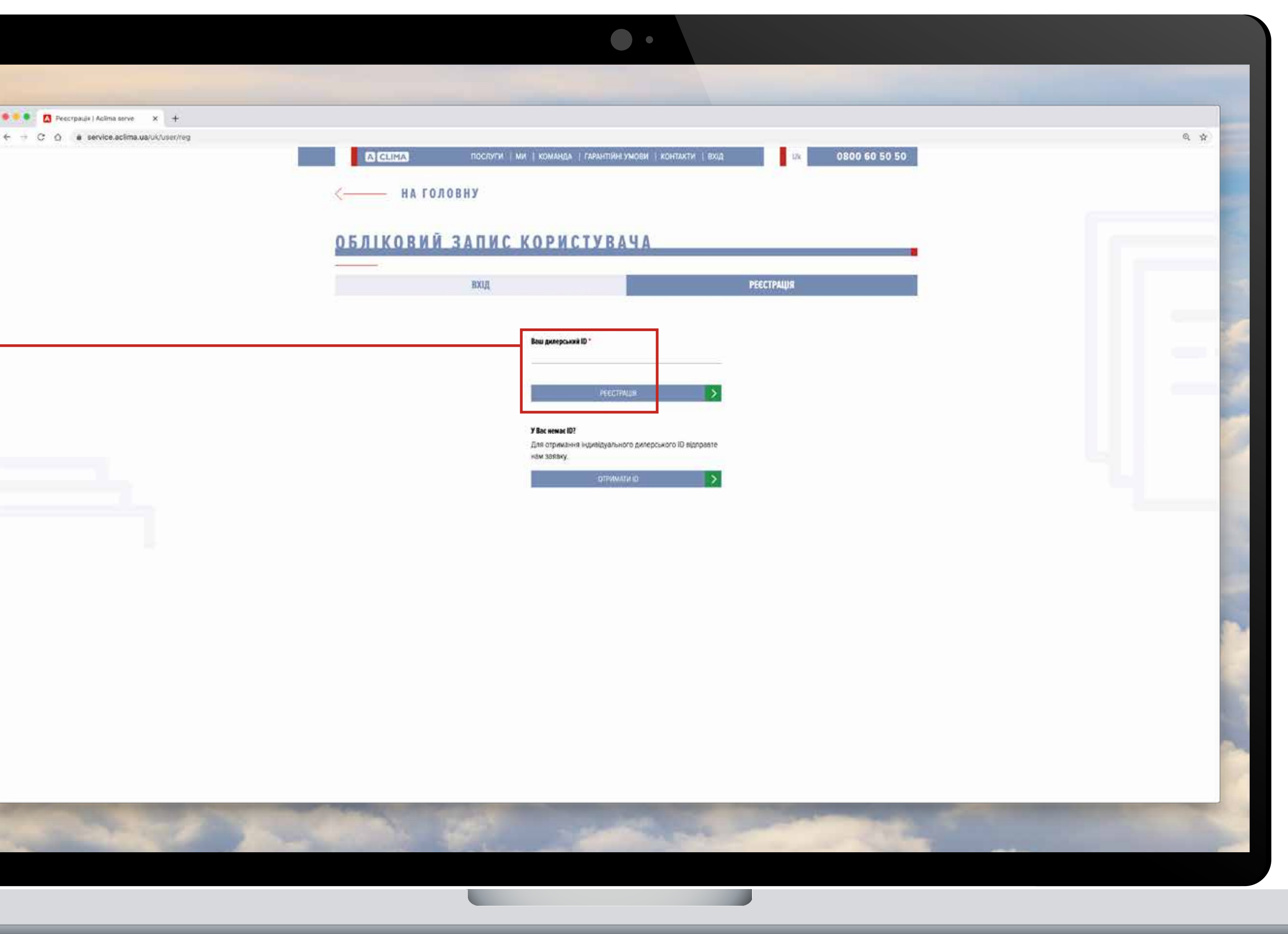

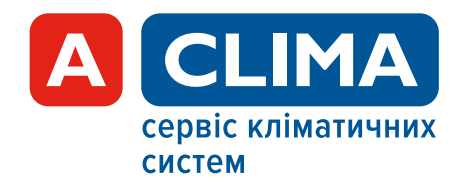

### РЕЄСТРАЦІЯ

Для завершення реєстрації облікового запису необхідно **заповнити форму.** 

Якщо Ваша компанія ще не зареєстрована і немає свого ID — Ви можете дізнатись його зв'язавшись із Вашим менеджером компанії Aclima. Під час реєстрації введіть Ваш ID, назва компанії буде заповнена автоматично. Першому обліковому запису, створеному компанією, буде надано статус адміністратора (в межах облікових записів цієї компанії), який буде підтверджувати кожен наступний створений за ID компанії обліковий запис.

| vice.aclima.ua/uk/user/reg |           |                                                                                          |                     | Q. \$ |
|----------------------------|-----------|------------------------------------------------------------------------------------------|---------------------|-------|
|                            | A CLIMA   | ПОСЛУГИ МИ КОМАНДА ГАРАНТИНКУМОВИ КОНТАКТИ                                               | ехл 0800.60 50 50   |       |
|                            | ОБЛІКОВИЙ | ЗАПИС КОРИСТУВАЧА                                                                        |                     |       |
|                            |           |                                                                                          |                     |       |
|                            |           | нхид                                                                                     | РЕССТРАЦИЯ          |       |
|                            |           |                                                                                          |                     |       |
|                            |           | Сервіс проектування призначений виключно для дилерів Асіїта.                             |                     |       |
|                            |           | Якщо Ви явлется нашим дилером, будь паска, за'яжіться з Вашим менедже<br>унікального ID. | ром для надання Вам |       |
|                            |           | Якщо Ви не пам'ятаете хто Ваш менеджер або ще не с нашим дилёром, буд                    | раласка, заповніты  |       |
|                            |           | форму нижче і ми за'яжемося з Вами (ясі поли обов'язкові для заповнення                  | g:                  |       |
|                            |           | Baue ba's "                                                                              |                     |       |
|                            |           | Banka and Samana a                                                                       |                     |       |
|                            |           | (Dpitseuge                                                                               |                     |       |
|                            |           | Номер телефону *                                                                         |                     |       |
|                            |           | +38 (095) 131-40-11                                                                      | :                   |       |
|                            |           | E-mail "                                                                                 |                     |       |
|                            |           | evgen,moissenkolegmeil.com                                                               |                     |       |
|                            |           | Kompanin "<br>Teca                                                                       |                     |       |
|                            |           | Послда "                                                                                 |                     |       |
|                            |           | Tecr                                                                                     |                     |       |
|                            |           | Сойт компанії                                                                            |                     |       |
|                            |           | aclima ya                                                                                |                     |       |
|                            |           | Micro "<br>Kala                                                                          |                     |       |
|                            |           | Відзначте розділи, з еконня правног Ваша контанів                                        |                     |       |
|                            |           |                                                                                          |                     |       |
|                            |           | <ul> <li>Bestanauja</li> <li>Konganjoobasen</li> </ul>                                   |                     |       |
|                            |           | Onanesee                                                                                 |                     |       |
|                            |           |                                                                                          |                     | 1     |
|                            |           |                                                                                          | 3                   |       |
|                            |           | (INTO REASON OF SECTION DATE:                                                            | 2                   |       |

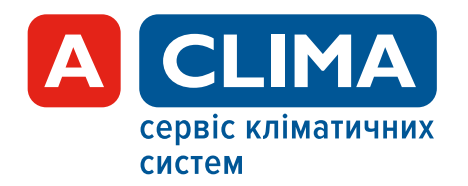

### АВТОРИЗАЦІЯ

Введіть Ваш мобільний номер телефону,

вказаний під час реєстрації. На нього надійде sms-повідомлення з паролем, який потрібно ввести у відповідне поле.

Далі Ви потрапите в особистий кабінет.

|     |   |   | Г |   |    |              |    |    |      |    |    |    |   |    |   |   |   |    |    |   |   |   |   |   | _ | 1 |  |  |       |   |
|-----|---|---|---|---|----|--------------|----|----|------|----|----|----|---|----|---|---|---|----|----|---|---|---|---|---|---|---|--|--|-------|---|
| • • | • | • |   | B | au | 4 1          | 10 | ме | ep ' | те | ле | èф | 0 | ну | * |   |   |    |    |   |   |   |   |   |   |   |  |  | -     |   |
| • • | • | • |   | + | 38 | } ( <u> </u> |    | _) |      |    |    |    |   |    |   |   |   |    |    |   |   |   |   |   |   |   |  |  | 1.120 |   |
| • • | • | • |   |   |    |              |    |    |      |    |    |    |   |    |   |   |   |    |    |   |   |   |   |   |   |   |  |  |       |   |
|     |   |   |   |   |    |              |    |    |      |    |    |    |   |    |   |   |   | ΒX | ſĮ | ļ |   |   |   |   |   |   |  |  |       | 5 |
|     |   |   |   |   |    |              |    |    |      |    |    |    |   |    |   |   |   |    |    |   |   |   |   |   |   |   |  |  |       |   |
|     |   |   |   |   |    |              |    |    |      |    |    |    |   |    | • | • | • | •  | •  | • | • | • | • | • |   |   |  |  |       |   |
|     |   |   |   |   |    |              |    |    |      |    |    |    |   |    |   | • | • | •  | •  | • | • | • | • | • |   |   |  |  |       |   |
|     |   |   |   |   |    |              |    |    |      |    |    |    |   |    |   |   | • | •  | •  | • | • | • | • | • | • |   |  |  |       |   |
|     |   |   |   |   |    |              |    |    |      |    |    |    |   |    |   |   |   |    | •  | • | • | • | • | • | • |   |  |  |       |   |

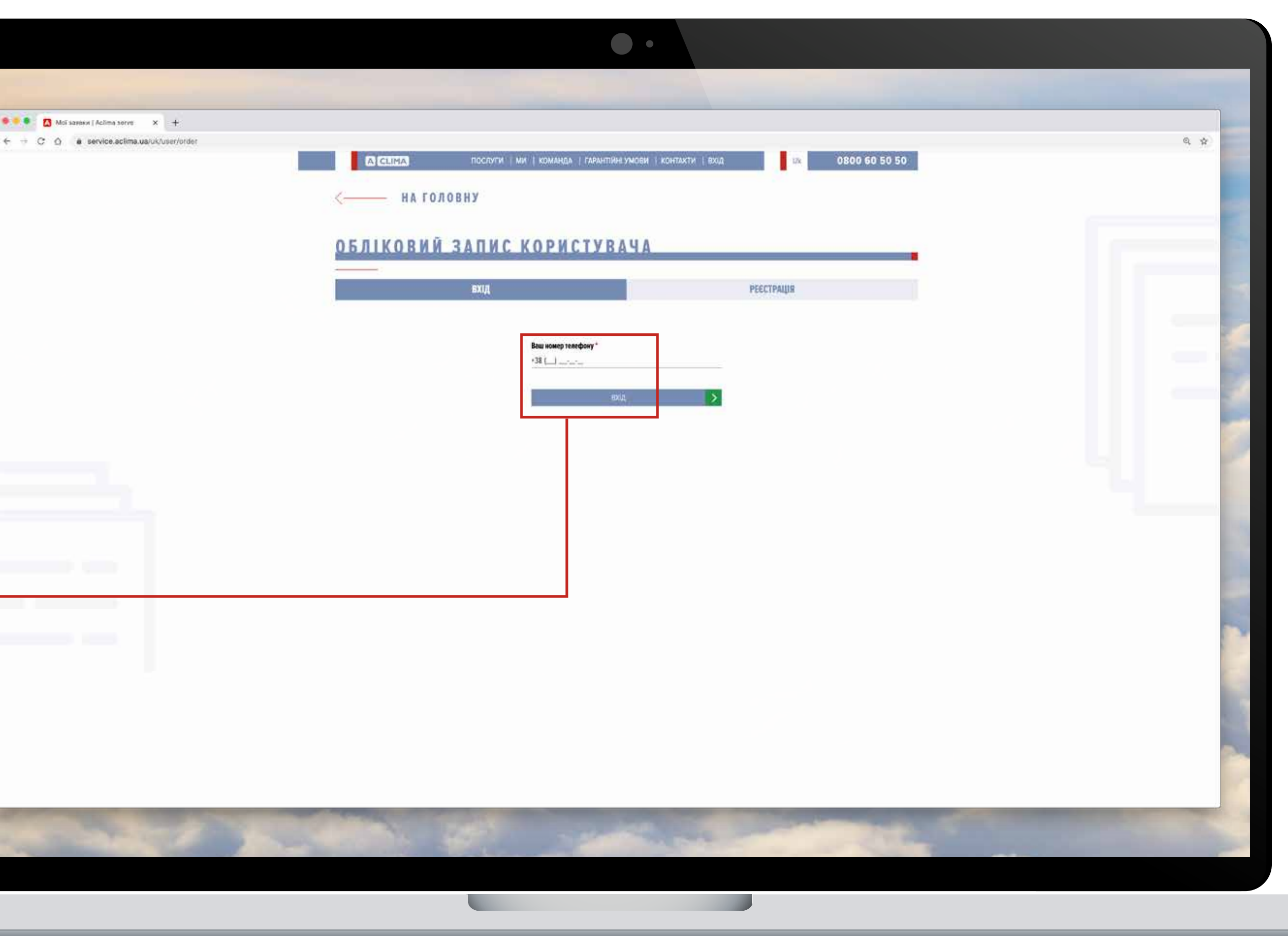

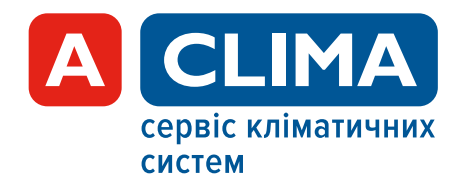

## ОСОБИСТИЙ КАБІНЕТ

На сайті з'являються блоки **«Заявка на сервіс»** і **«Заявка на перший запуск».** 

Будь-які сервісні запити на Aclima Service або заявки на перші запуски обладнання Aclima обов'язково виконуються на сайті https://service.aclima.ua/ru через дані форми.

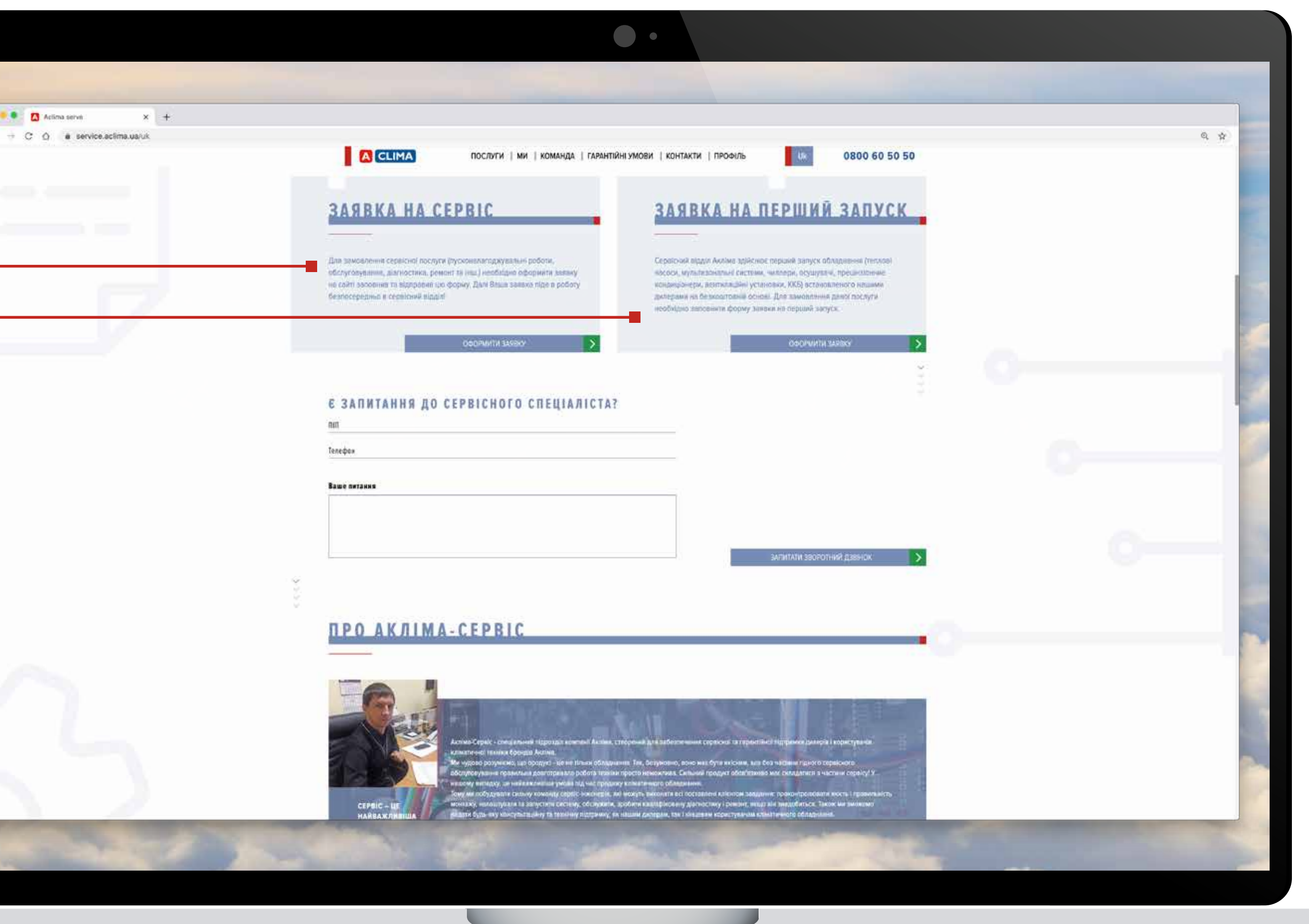

# 3AABKA HACEPBIC

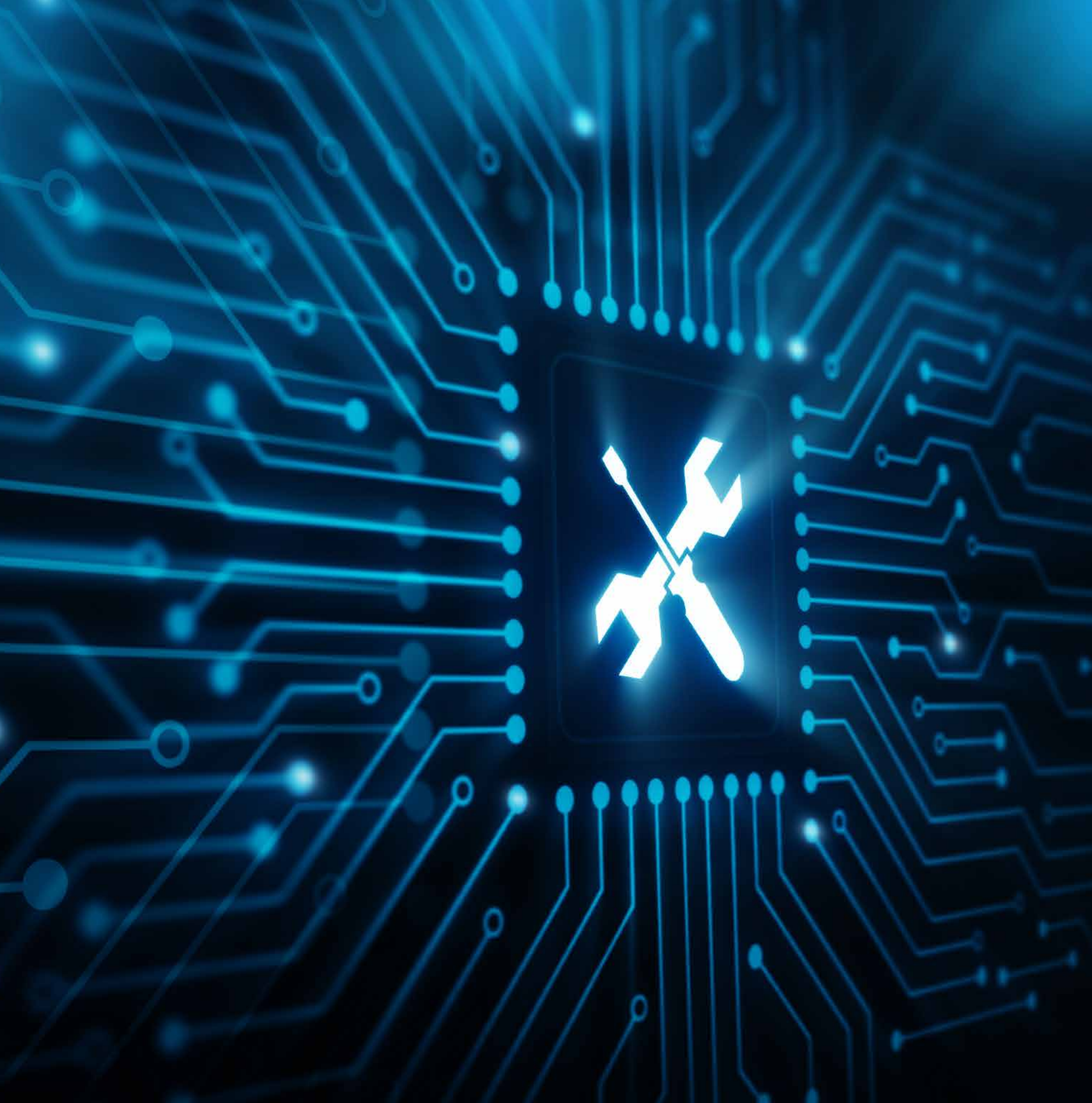

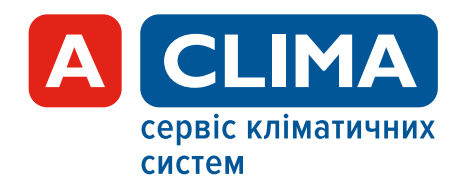

Створити заявку на сервісне обслуговування (натиснути **ОФОРМИТИ ЗАЯВКУ**)

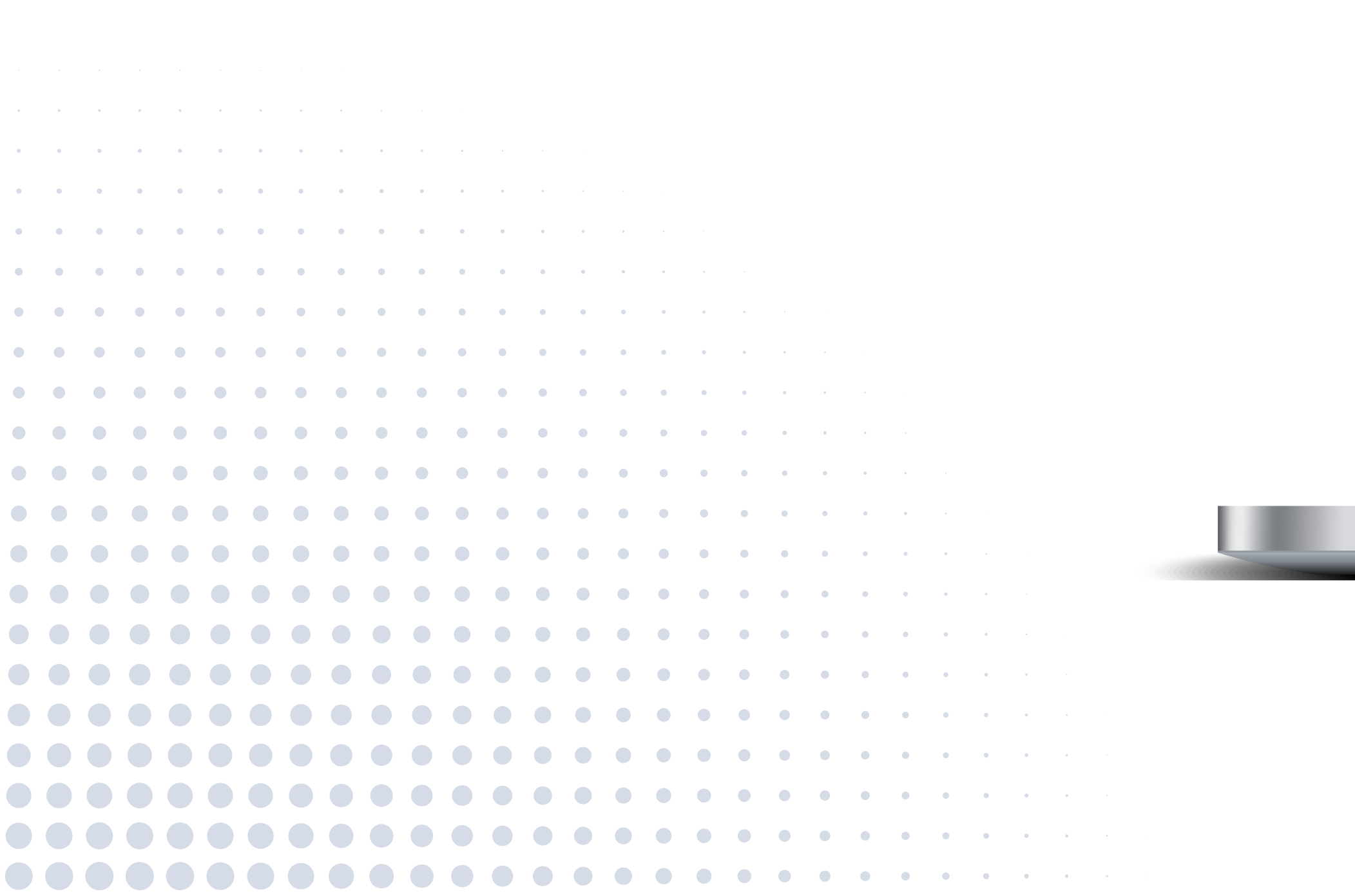

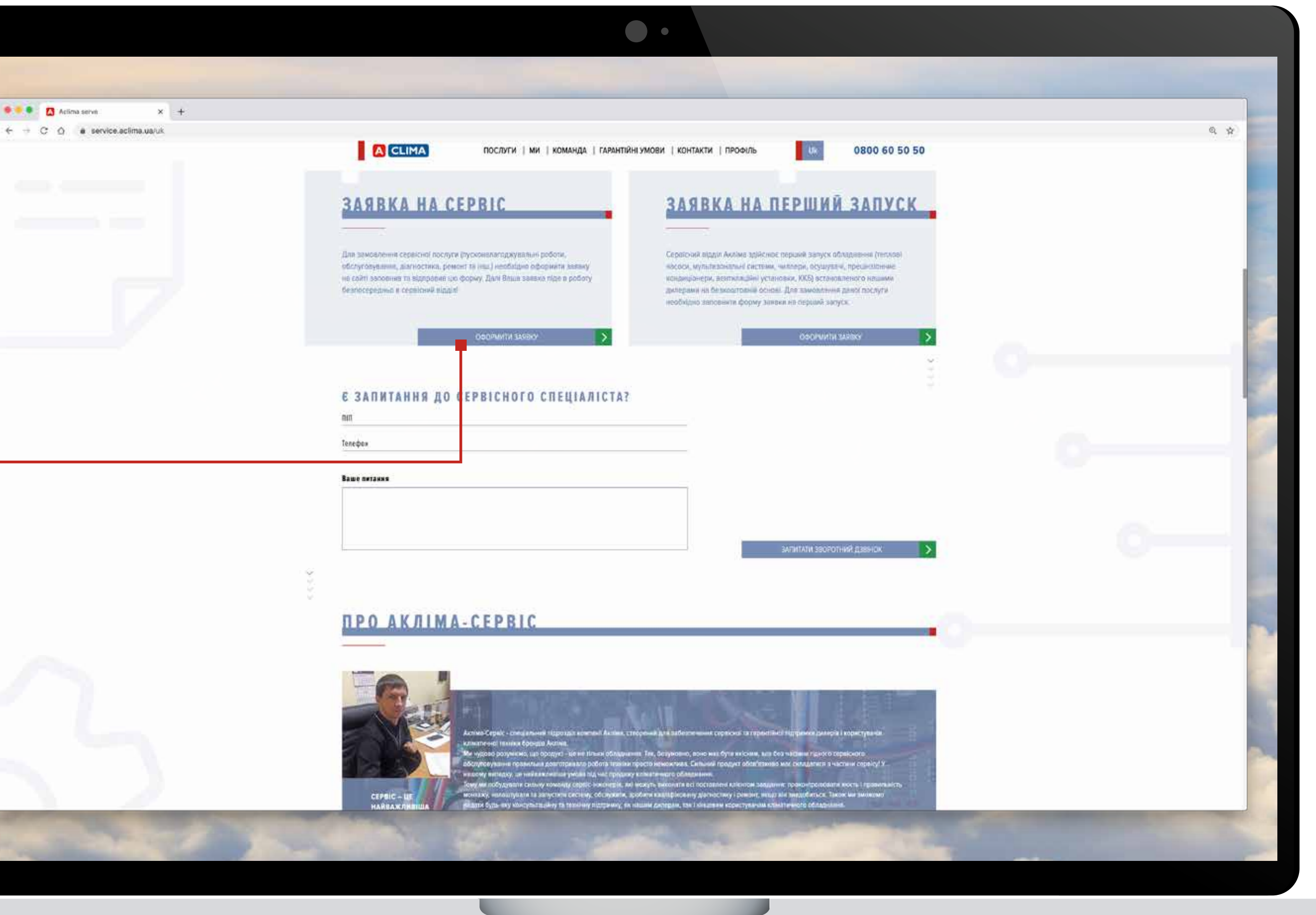

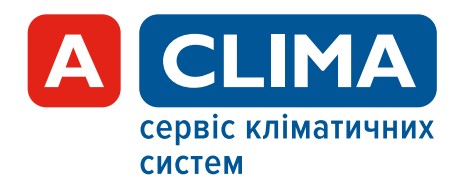

Заповніть дані в заявці на сервіс (по можливості заповніть не тільки обов'язкові поля, але й необов'язкові). - - C 0

 Контактна особа на об'єкті – важливо вказати реальну особу, з якою будуть контактувати сервісні інженери безпосередньо на самому об'єкті.
 Карантія. Обов'язково вкажіть, чи знаходиться

обладнання на гарантії Акліма (обладнання не було знято з гарантії, термін гарантії ще не минув).

| serve × +<br>aclima.ua/uk/form-service |               |                                                                                  | Q \$ |
|----------------------------------------|---------------|----------------------------------------------------------------------------------|------|
|                                        | A CLIMA       | ПОСЛИТИ   МИ   КОМАНДА   ГАРАНТІЙНІ ИМОВИ   КОНТАКТИ   ПРОФИЛЬ 178 0800 60 50 50 |      |
|                                        | < HA ГО       | ЛОВНУ                                                                            |      |
|                                        | 240 0 1/4 1/4 | CERRICUE OF CRYFORNALUIG                                                         |      |
|                                        | JANBKA HA     | СЕРВІСНЕ ОБСЛУГОВУВАННЯ                                                          |      |
|                                        |               | Оберіть тип сераісного звериення *                                               |      |
|                                        |               | Контрагент                                                                       |      |
|                                        |               | Користукан                                                                       |      |
|                                        |               | Выдрин Богдан                                                                    |      |
|                                        |               |                                                                                  |      |
|                                        |               | Контактна особа на об'екті                                                       |      |
|                                        |               | Номер телефону хонтактної особи на об'єкті                                       |      |
|                                        |               |                                                                                  |      |
|                                        |               | Назва об'екту "<br>Малример: Торговый центр "Ратуши"                             |      |
|                                        |               | Місто разміщення об'єхта *                                                       |      |
|                                        |               | Адреса об'скту *-                                                                |      |
|                                        |               |                                                                                  |      |
|                                        |               | ІНФОРМАЦІЯ ПО ЗАЛИТУ                                                             |      |
|                                        |               | Тял та модель обладныння "                                                       |      |
|                                        |               | Сервісний жомер обладнання                                                       |      |
|                                        |               |                                                                                  |      |
|                                        |               |                                                                                  |      |

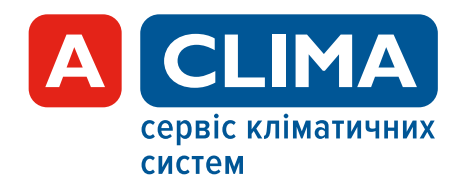

Після оформлення заявка потрапляє на обробку сервісному менеджеру Aclima Service. Вона відображається в Вашому кабінеті в «Мої заявки», де Ви можете відстежувати її статус та всі створені Вашим обліковим записом заявки.

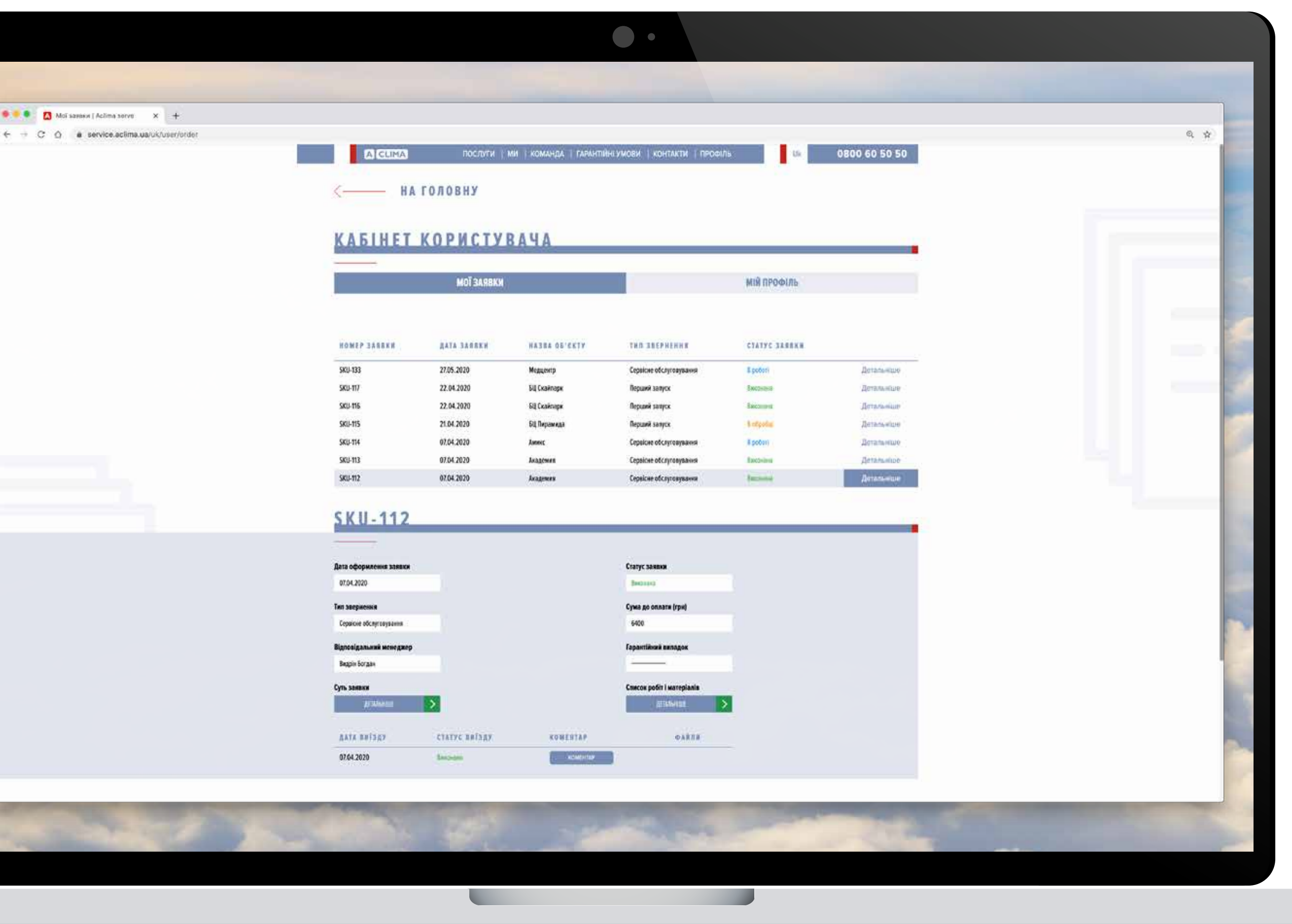

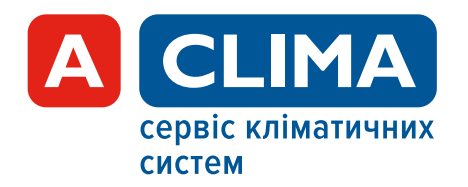

Натиснувши **«Детальніше**» Ви побачите поточну інформацію щодо даної заявки:

- дату оформлення;
- тип звернення;
- статус заявки;
- відповідальний сервісний менеджер;
- підтвердження гарантійного випадку;
- склад заявки (все, що Ви заповнювали при
- оформленні).

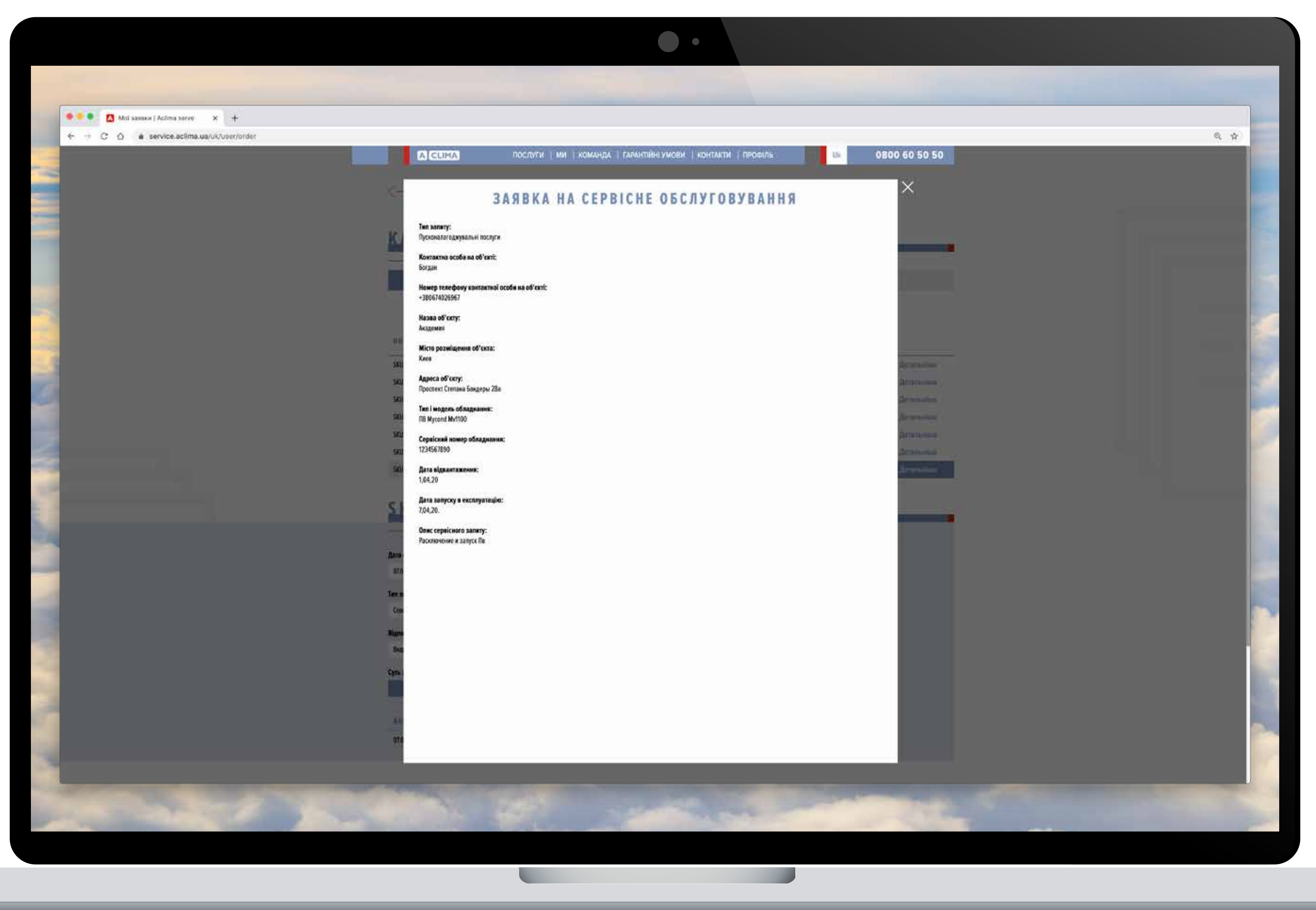

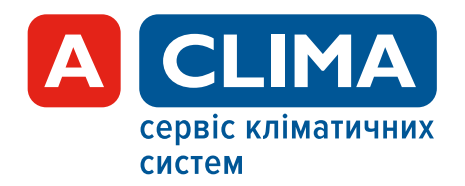

Вартість послуг сервісного обслуговування на поточний момент і деталі щодо наданих послуг та витрачених матеріалів (з розмежуванням платних та гарантійних).

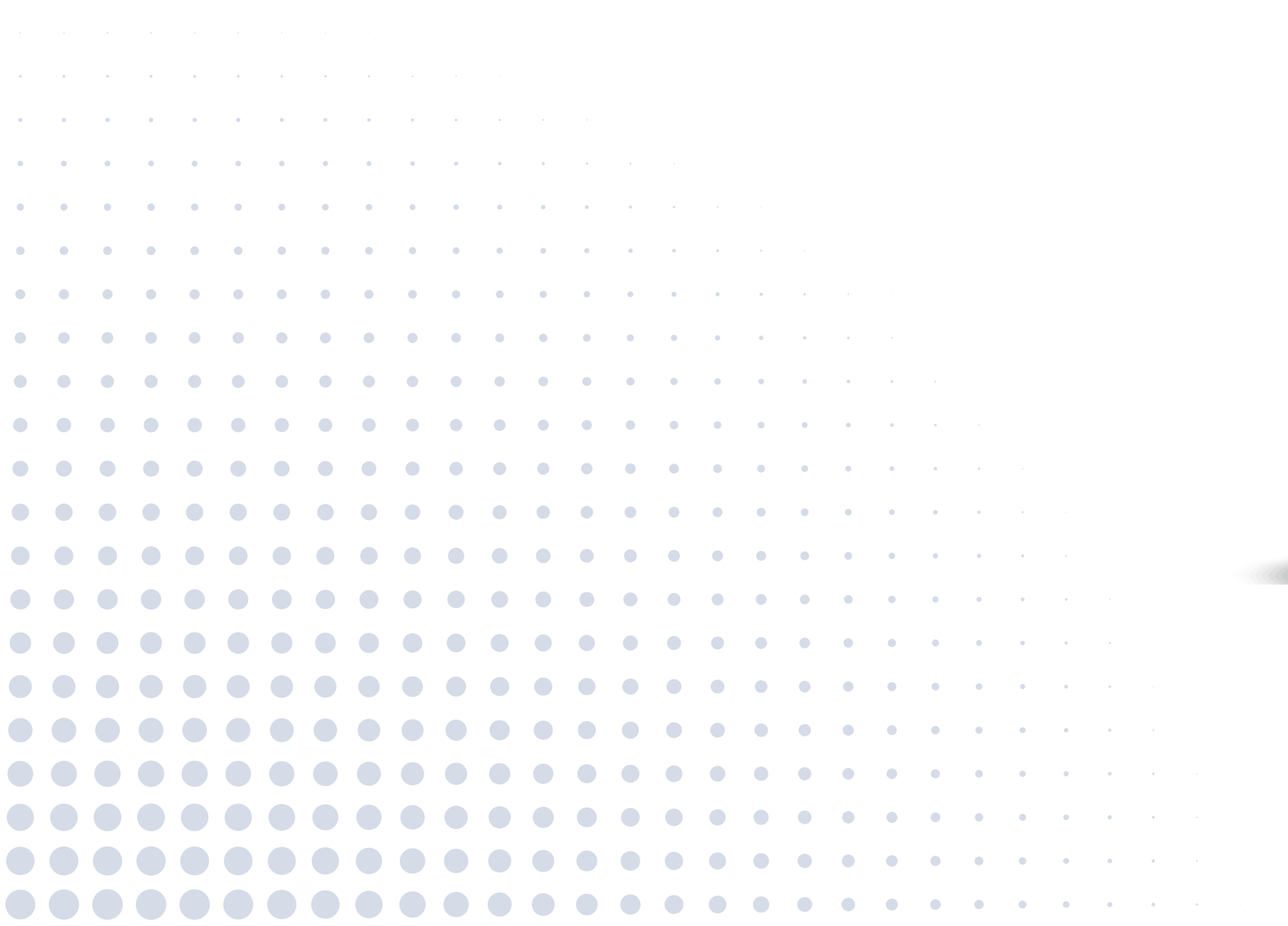

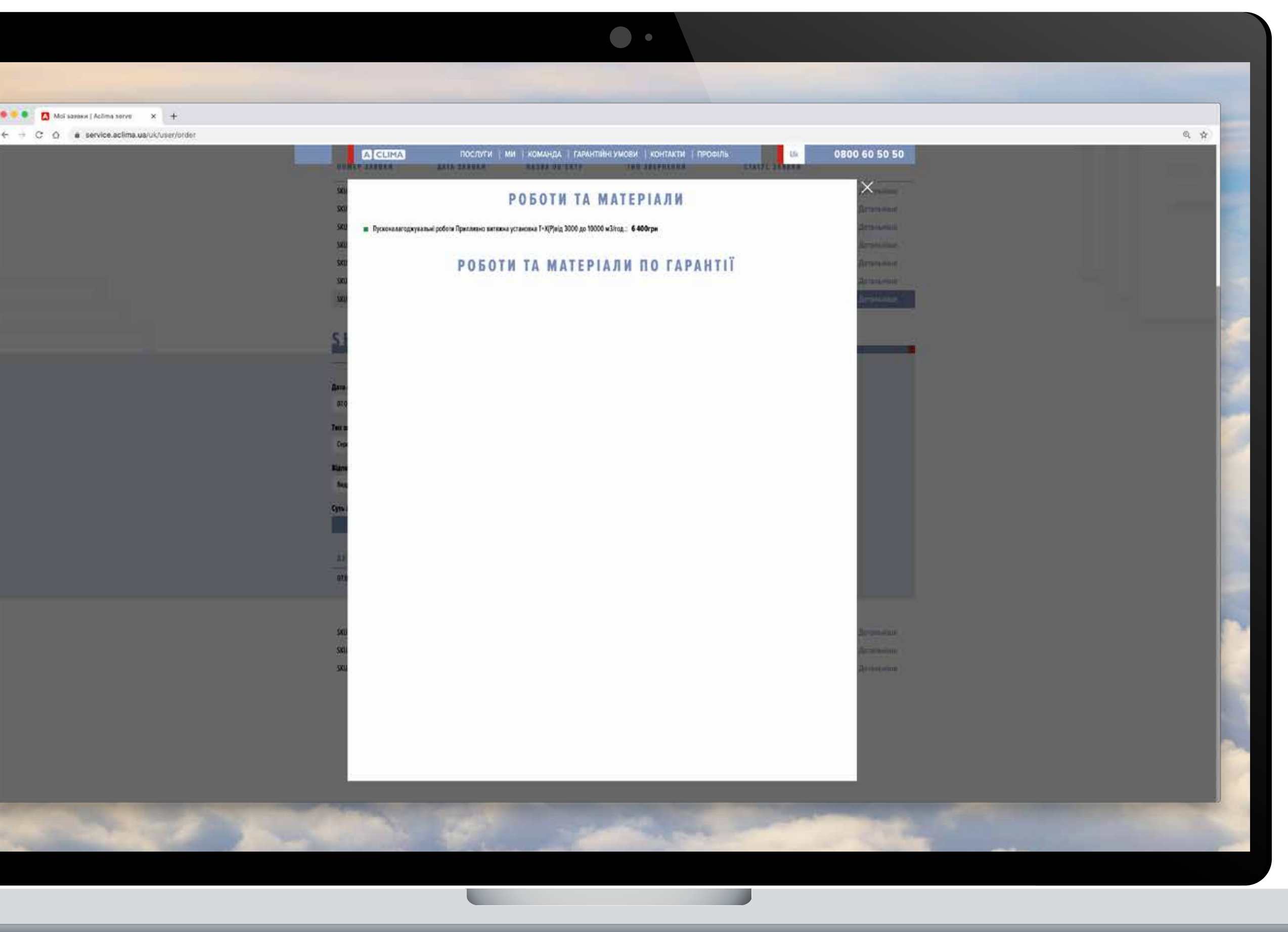

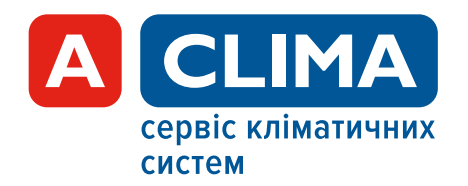

Кожен виїзд сервісної бригади фіксується на сайті. Для отримання інформації натисніть «Детальніше» на поточній заявці.

|   | ٠ | • | • |   |   |   |   |   |   |   |   |   |   |   |   |   |   |   |   |   |   |   |   |   |     |   |  |    |
|---|---|---|---|---|---|---|---|---|---|---|---|---|---|---|---|---|---|---|---|---|---|---|---|---|-----|---|--|----|
| • | • | ۰ | ٠ | ۰ | 0 | ۰ | ٠ | ٠ | ٠ | • |   |   |   |   |   |   |   |   |   |   |   |   |   |   |     |   |  |    |
| • | • | • | • | • | • | • | • | • | • | • | • | • |   |   |   |   |   |   |   |   |   |   |   |   |     |   |  |    |
| • | • | • | • | • | • | • | • | • | • | • | • | • | • | ٠ |   |   |   |   |   |   |   |   |   |   |     |   |  |    |
| • | • | • | • | • | • | • | • | • | • | • | • | • | ٠ | ۰ | ۰ | ٠ |   |   |   |   |   |   |   |   |     |   |  |    |
| • | • | • | • | • | • | • | • | • | • | • | • | • | • | • | • | • | • | ٠ |   |   |   |   |   |   |     |   |  |    |
| • |   | • | • | • | • | • | • | • | • | • | • | • | • | • | • |   | • | • |   |   |   |   |   |   |     |   |  |    |
|   |   |   |   |   |   |   | • | • | • | • | • | • | • | • | • | • | • | • | • |   |   |   |   |   |     |   |  |    |
|   |   |   |   |   |   |   |   |   |   |   |   | • | • | • | • | • | • | • | ٠ | • |   |   |   |   |     |   |  |    |
|   |   |   |   |   |   |   |   |   |   |   | • | • | • | • | • | • | • | • | • |   | • | • |   |   |     |   |  |    |
|   |   |   |   |   |   |   |   |   |   |   |   |   | • | • | • | • | • | • | • | • | • |   |   |   |     |   |  | 10 |
|   |   |   |   |   |   |   |   |   |   |   |   |   |   |   | • | • | • | • | • | • | • | • |   |   |     |   |  |    |
|   |   |   |   |   |   |   |   |   |   |   |   |   |   |   |   |   |   |   |   |   | • | • | • | ٠ |     |   |  |    |
|   |   |   |   |   |   |   |   |   |   |   |   |   |   |   |   |   |   |   |   |   |   |   |   |   |     |   |  |    |
|   |   |   |   |   |   |   |   |   |   |   |   |   |   |   |   |   |   |   |   |   |   |   |   |   |     |   |  |    |
|   |   |   |   |   |   |   |   |   |   |   |   |   |   |   |   |   |   |   |   |   | • | • |   |   | , i |   |  |    |
|   |   |   |   |   |   |   |   |   |   |   |   |   |   |   |   |   |   |   |   |   |   | • | • | • | •   |   |  |    |
|   |   |   |   |   |   |   |   |   |   |   |   |   |   |   |   |   |   |   |   | • | • | • | • | • | •   | • |  |    |
|   |   |   |   |   |   |   |   |   |   |   |   |   |   |   |   |   |   |   |   | • | • | • | • | • | •   | • |  |    |
|   |   |   |   |   |   |   |   |   |   |   |   |   |   |   |   |   |   |   |   | • | • | • | • | • | •   | • |  |    |
|   |   |   |   |   |   |   |   |   |   |   |   |   |   |   |   |   |   |   |   |   | • | • | • | • | •   | • |  |    |

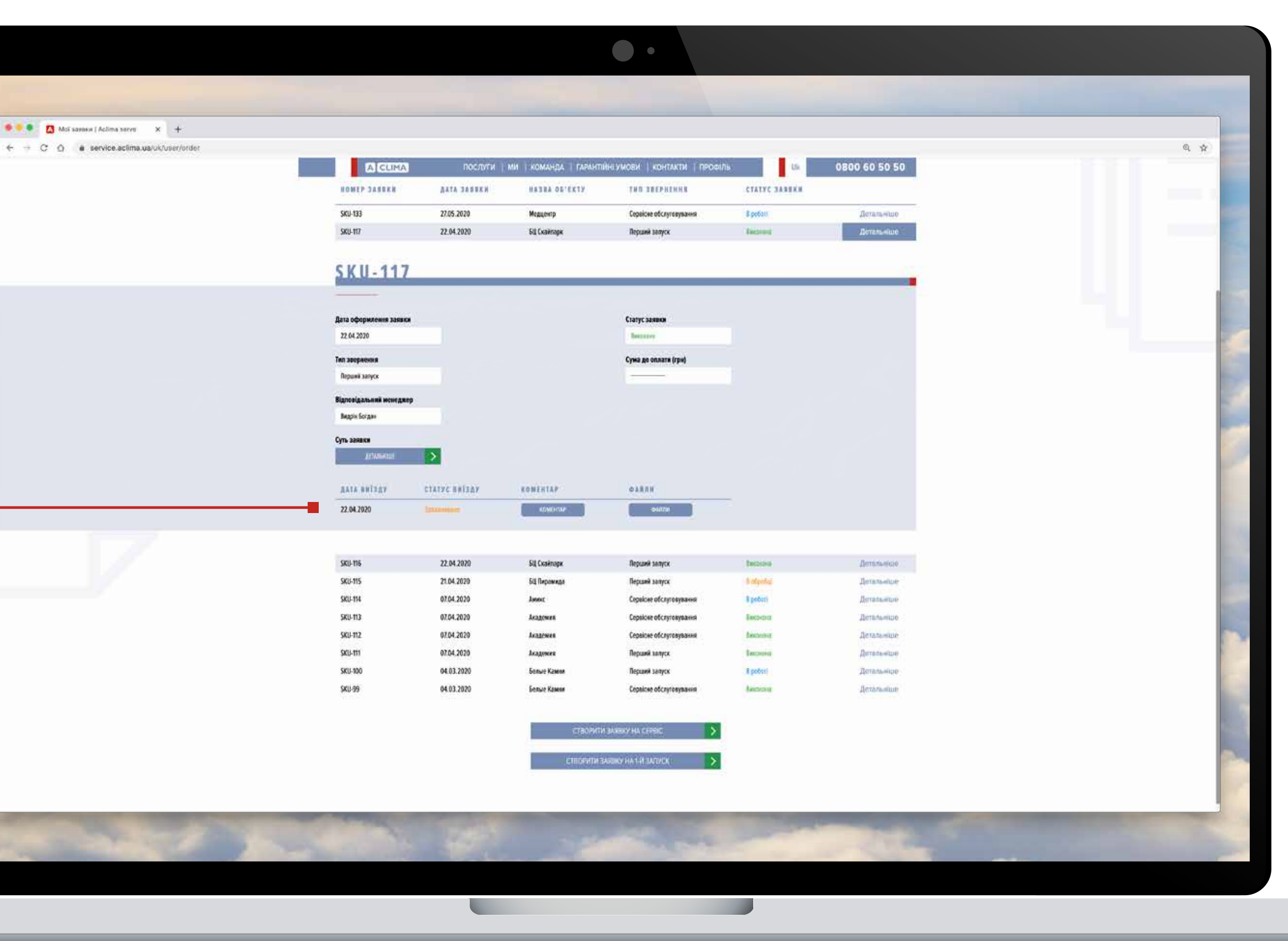

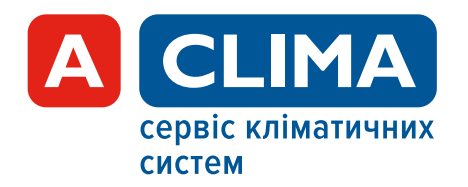

## ВИЇЗД БРИГАДИ

В заявці також фіксуються дати виїзду сервісної бригади (якщо вони здійснювались).

Інформація, яка доступна замовнику:

— запланована дата виїзду;

— статус виїзду (запланований, виконаний, скасований);

• • • 🚺 •

- коментар сервісного інженера (який був на об'єкті);
- файли (фото та інші матеріали з об'єкта,
  - що стосуються даного сервісного звернення).

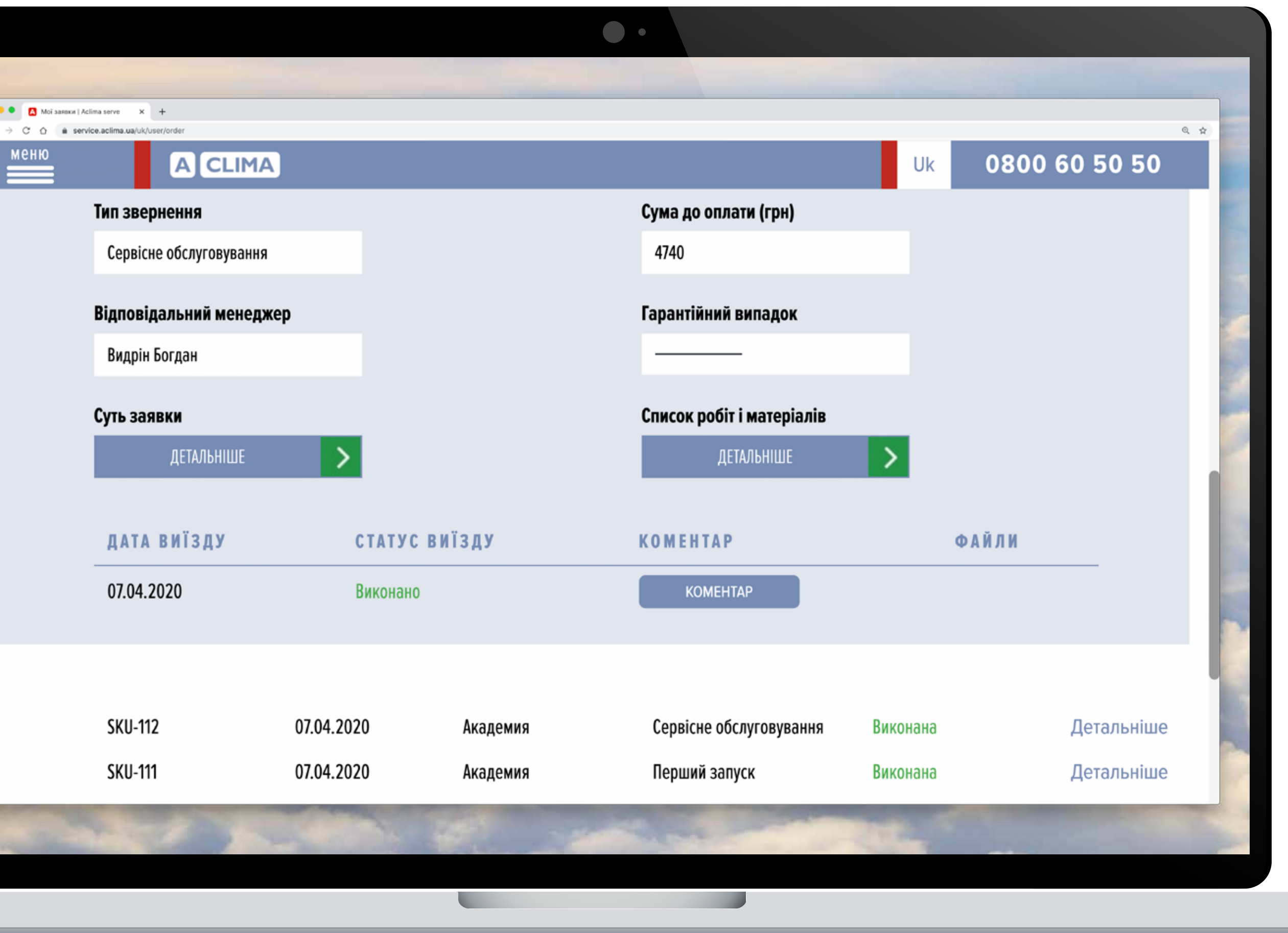

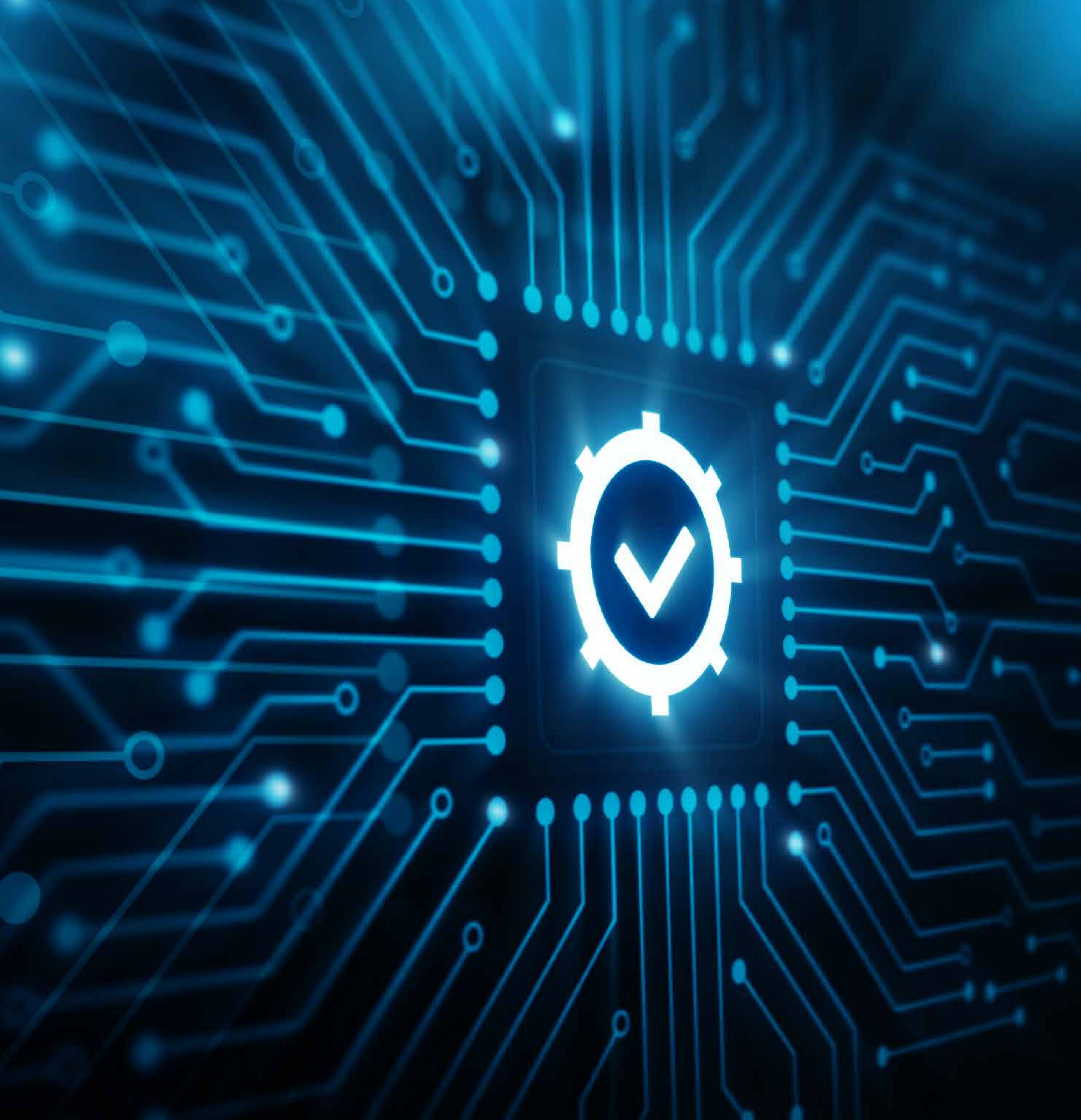

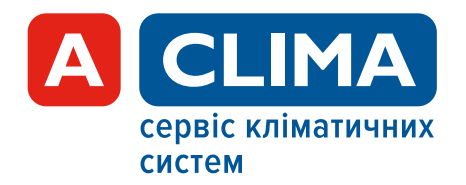

••• • 🚺 Act

+ + C Q

Також, якщо потрібна послуга першого запуску обладнання (згідно з умов дилерської угоди Акліма), Вам необхідно заповнити на сайті Заявку на перший запуск.

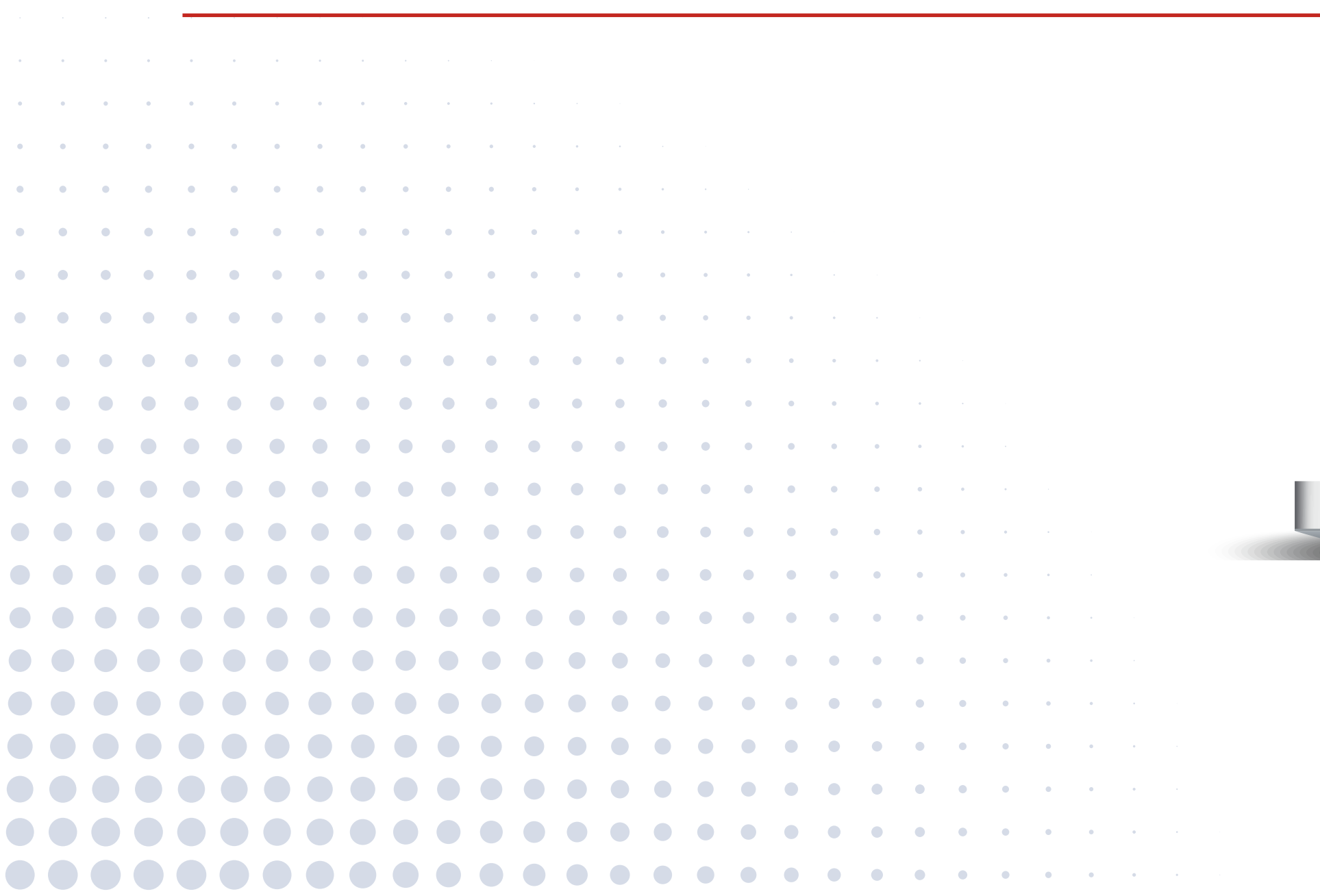

| ta.ua/uk |                                                                                                    |                                                                                                    | Q \$ |
|----------|----------------------------------------------------------------------------------------------------|----------------------------------------------------------------------------------------------------|------|
|          | Аля замовления сересний послуги (пусковалагодрудальни роботи,<br>обслуговудания, дагиостика, ремонт 18 (на.) необхідно оформити калаку<br>на сайті закоования та відправия цо форму. Дані Ваша заваков піда в роботу<br>безпосередных в серекний відди                                                                                                    | Соото со со со со со со со со со со со со со                                                                                                    |      |
|          | Е ЗАПИТАННЯ ДО СЕРВІСНОГО СПЕЦІАЛІСТА?<br>nm<br>Teneфex<br>Ваше питания                                                                                                    |                                                                                                    |      |
|          | ПРО АКЛІМА-СЕРВІС                                                                                                    | ллитали звоголний давнок:                                                                                                    |      |
|          | Астика Серек - след влыний «Цроздря волжний Альна, т<br>кластичної такжи брозда Акліна.<br>Калартичної такжи брозда Акліна.<br>Воруссеучання позвилина довогорав по робути - цене Польки обладич<br>абслуженучання позвилина довогорав по робута такжи обладич<br>абслуженучання позвилина довогорав по робута такжи обладич<br>абслуженучання позвилина довогорав по робута такжи обладич | теоренна для забезски чиния сорябски за горенијани путранкон делера и користурания<br>инта: Тек, Велумовно, воно ина бута инболик, кла боз настани годисто серевското<br>просто немоклика. Сильника продукт обезгатилово има силадатиса з частани сореку/9-<br>у којантаницато рабладанени.<br>и искурт вилопата вез поставлен Алболом закадатика: траконфрановати кость і граненськість<br>аробити кацатарінських дантостику і ранант, наца зні знадобиться. Також ми заклинит |      |

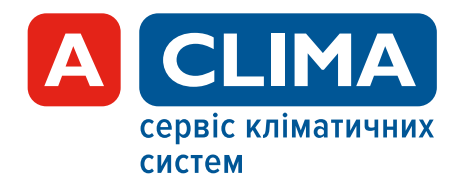

Sant

+ + C Q

Заповніть дані в заявці на перший запуск — (по можливості заповніть не тільки обов'язкові поля, але й необов'язкові).

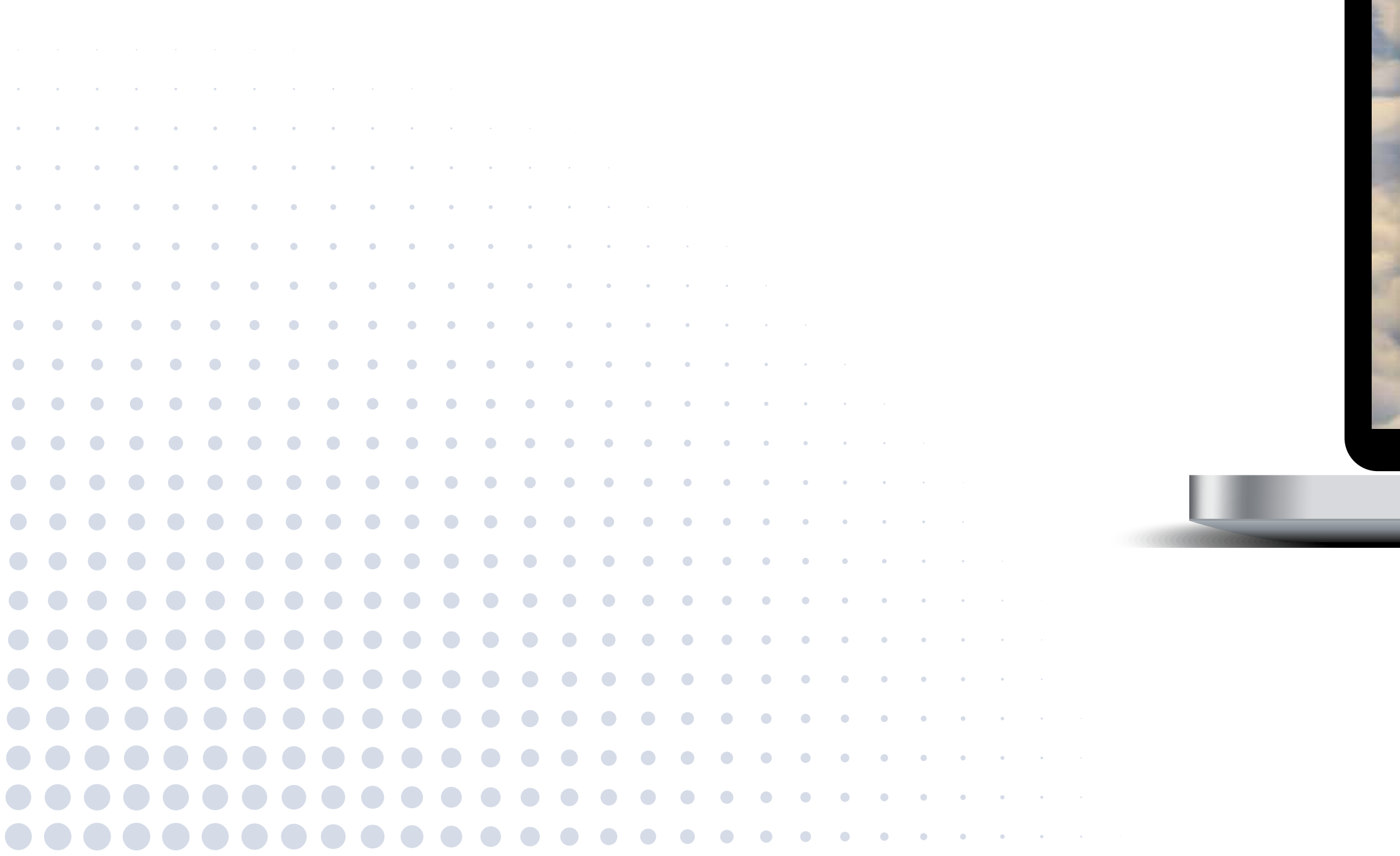

| ii sanyok of X +<br>e.aclima.ua/uk/form-one-start |           |                                                                    | Q \$ |
|---------------------------------------------------|-----------|--------------------------------------------------------------------|------|
|                                                   | ACLIMA    | ПОСЛУГИ МИ КОМАНДА ГАРАНТІЙНІ УМОВИ КОНТАКТИ ПРОФІЛЬ 0800,60 50 50 |      |
|                                                   | < HA FO   | ЛОВНУ                                                              |      |
|                                                   | ЗАЯВКА НА | ПЕРШИЙ ЗАПУСК ОБЛАДНАННЯ                                           |      |
|                                                   |           | Оберіть тип обладиання *                                           |      |
|                                                   |           | Comparent Comparent                                                |      |
|                                                   |           | TECT                                                               |      |
|                                                   |           | Користупан<br>Выдрин Богдан                                        |      |
|                                                   |           |                                                                    |      |
|                                                   |           | ІНФОРМАЦІЯ ПРО ОБ'ЄКТ<br>Контактика особа на об'єкті               |      |
|                                                   |           | Номер телефону контактної особи на об'єкті                         |      |
|                                                   |           |                                                                    |      |
|                                                   |           | Напремер: Горговый центр "Ретуше"                                  |      |
|                                                   |           | Місто розміщення об'єкта "                                         |      |
|                                                   |           | Адреса об'єкта "                                                   |      |
|                                                   |           |                                                                    |      |
|                                                   |           | ІНФОРМАЦІЯ ПО ЗАЛИТУ<br>Модоль обладжання "                        |      |
|                                                   |           | Canitizenti unuan adassesses                                       |      |
|                                                   |           |                                                                    |      |
|                                                   |           | Дата віднантаження обладнання                                      |      |

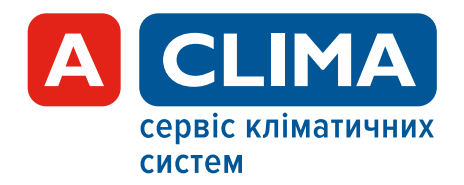

#### ВАЖЛИВО!!!

У формі «Додаткові показники» обов'язково потрібно заповнити всі пункти! У випадку, якщо будь-яка умова не буде виконана, виїзд сервісної бригади може бути платним. 

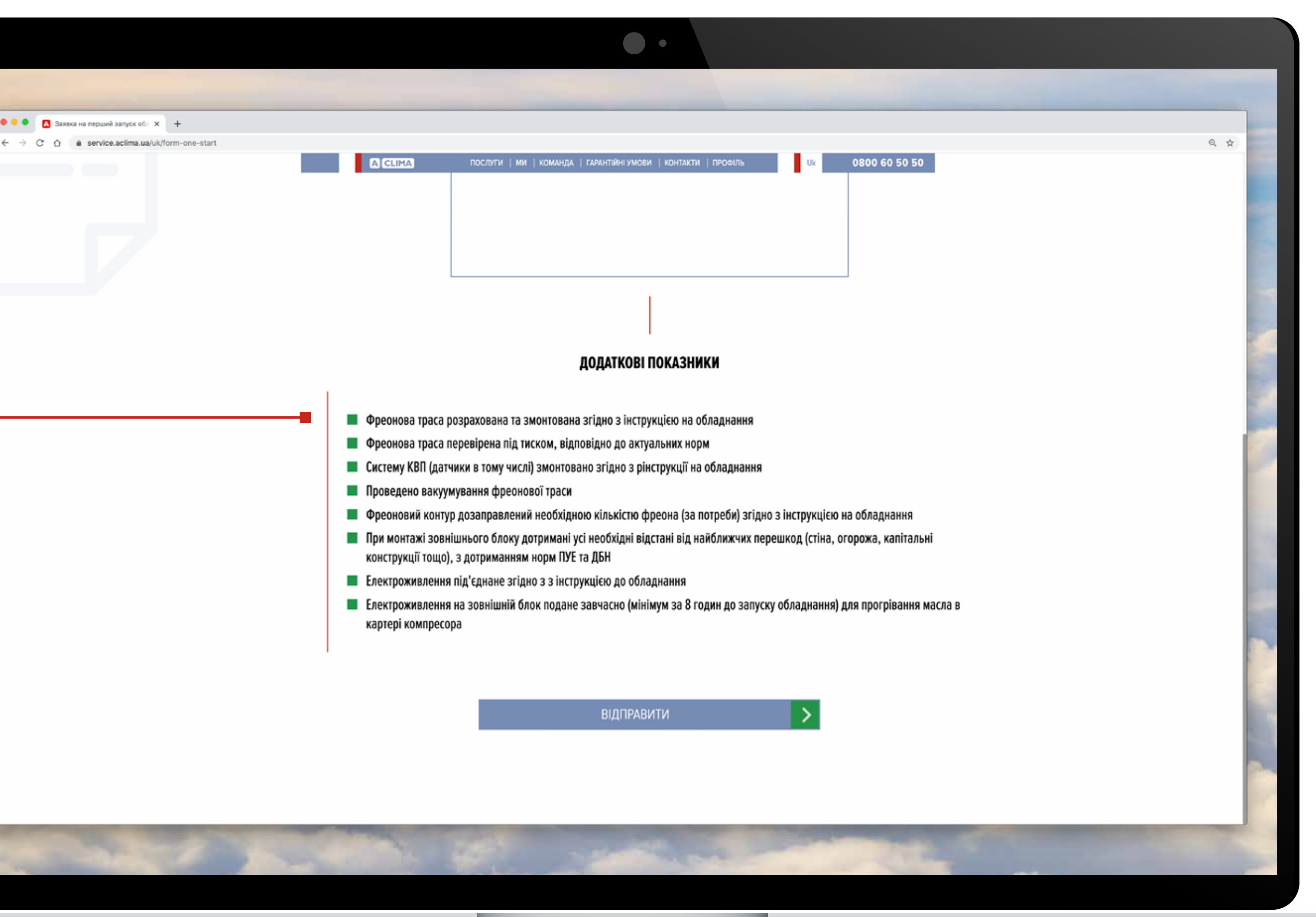

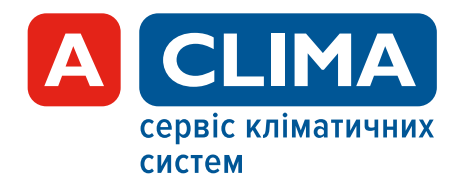

Відправивши заявку на перший запуск вона з'явиться у Вашому кабінеті.

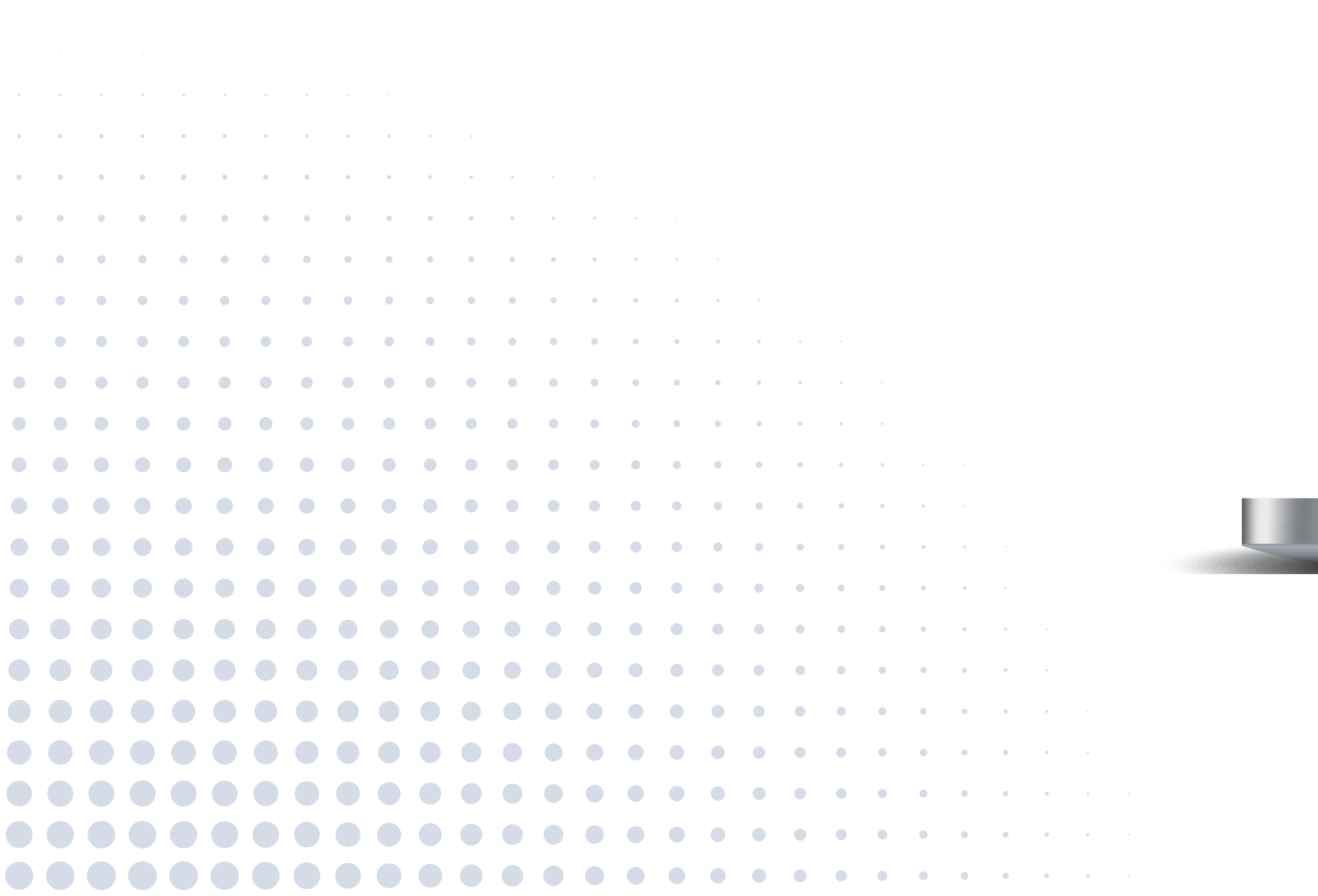

#### К НА ГОЛОВНУ

A CLIMA

#### КАБІНЕТ КОРИСТУВАЧА

|              |             |                      |                         | Contraction of the last |                 |
|--------------|-------------|----------------------|-------------------------|-------------------------|-----------------|
| HOMEP SAERKS | ДАТА ЗАВВКИ | <b>HA388 06'EXTY</b> | THE SEPHENN             | CTATEC BARBER           |                 |
| SKU-152      | 62.06.2020  | ТРЦ Ратуша           | Перший запуся           | \$ atpots               | <b>Botan</b>    |
| SKU-151      | 62.06.2020  | ТРЦ Ратуша           | Перший запуск           | R storety)              | <b>Geran</b>    |
| SKU-145      | 62.06.2020  | ТРЦ Ратуша           | Сервісне обслуговування | Rodonta                 | <b>A</b> irtani |
| SKU-133      | 27.05.2020  | Меддентр             | Сервісне обслуговування | 8 potent                | <b>Aitem</b>    |
| SKU-117      | 22.04.2020  | БЦ Скайларк          | Перший запуск           | Execution               | Loran           |
| SKIJ-116     | 22.04.2020  | БЦ Скайларк          | Перший затуск           | Emperant                | <b>Dera</b> di  |
| SKU-115      | 21.04.2020  | БЦ Парамяда          | Перший запуск           | R intpacted             | <b>Retar</b>    |
| SKU-114      | 07.04.2020  | locanc               | Сервісне обслуговування | 8 poteri                | Loran           |
| SKU-113      | 07.04.2020  | Академия             | Сервісне обслуговування | Excented                | <b>L</b> eran   |
| SKU-112      | 07.04.2020  | Академия             | Сервісне обслуговування | Recontent               | Leran           |
| SKU-111      | 07.04.2020  | Академия             | Перший запуск           | Excenters               | <b>Aeton</b>    |
| SKU-100      | 64.03.2020  | Бельне Канния        | Перший залуск           | Bigodeni                | Doran           |
| SKU-99       | 04.03.2020  | Bestule Kontra       | Сервісне обслуговування | Reconted                | Littan.         |

ux 0800 60 50 50

ПОСЛУТИ | МИ | КОМАНДА | ГАВАНТІЙНІ УМОВИ | КОНТАКТИ | ПРОФІЛЬ

CTECHNTH JAKERY HA CEPEIC

TEOPHTH SAREKY HA 1-9 3ACTOCK

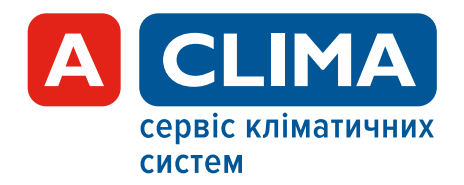

💗 🌒 🚺 Mai

+ + C Q

Натиснувши на **«Детальніше»,** як і в випадку із заявкою на сервісне обслуговування, Ви побачите всю необхідну актуальну інформацію що до цієі заявки.

| Sma.ua/uk/user/order |                                      |                                                                                                    |                        |                             |               |                   | Q, • |
|----------------------|--------------------------------------|----------------------------------------------------------------------------------------------------|------------------------|-----------------------------|---------------|-------------------|------|
|                      | (A) CLIMA                            | послуги (                                                                                                    | ми і команда і гаранті | йні умови ( контакти ( проф | uha Uk        | 0800 60 50 50     |      |
|                      | < HA                                 | головну                                                                                                    |                        |                             |               |                   |      |
|                      | КАБІНЕТ                              | користу                                                                                                    | ВАЧА                   |                             |               |                   |      |
|                      |                                      | MOÎ 3A98KN                                                                                                    | 1                      |                             | мій профіль   |                   |      |
|                      |                                      | and a second second sec |                        | 1                           |               |                   |      |
|                      |                                      |                                                                                                    |                        |                             |               |                   |      |
|                      | NUMER AND A                          | Avia Janese                                                                                                    | NASBA DO SEIF          | THIS AREP NERTH             | CHAITE SAMEAN |                   |      |
|                      | 5KU-152                              | 02.06.2020                                                                                                    | TPUL Paryupa           | Перший запуск               | 1 STORE       | Детальные         |      |
|                      | SKI1-152                             |                                                                                                    |                        |                             |               |                   |      |
|                      | 316 9-132                            |                                                                                                    |                        |                             |               |                   |      |
|                      |                                      |                                                                                                    |                        |                             |               |                   |      |
|                      | Дата оформлення заявки<br>02.05.2020 |                                                                                                    |                        | Статус заявки               |               |                   |      |
|                      |                                      |                                                                                                    |                        |                             |               |                   |      |
|                      | Сил заериення                        |                                                                                                    |                        | Сума до оплати (грн)        |               |                   |      |
|                      |                                      |                                                                                                    |                        |                             |               |                   |      |
|                      | відновідальния менеджер              |                                                                                                    |                        |                             |               |                   |      |
|                      | Day sources                          |                                                                                                    |                        |                             |               |                   |      |
|                      | Un Same                              |                                                                                                    |                        |                             |               |                   |      |
|                      | - Macour                             |                                                                                                    |                        |                             |               |                   |      |
|                      |                                      |                                                                                                    |                        |                             |               |                   |      |
|                      | SKU-151                              | 07 05 2020                                                                                                    | TPIL Patrona           | Пескані запуск              | 1 close       | Berghamine        |      |
|                      | SKU-145                              | 02.06.2020                                                                                                    | TPIL Parywa            | Серьісне обслуговування     | 8 objective   | Actaria since     |      |
|                      | SKU-133                              | 27.05.2020                                                                                                    | Медцентр               | Сервісне обслуговування     | B počori      | Detana we         |      |
|                      | SKU-117                              | 22.04.2020                                                                                                    | Біё Скайпарк           | Перший запуск               | Excovers:     | Acra a simo       |      |
|                      | SKU-TI6                              | 22.04.2020                                                                                                    | БЦ Скайпарк            | Верший запуск               | Extension     | <b>Detamation</b> |      |
|                      | SKU-115                              | 21.04,2020                                                                                                    | БЦ Пирамида            | Перший запуск               | 8 mpodus      | Beramanium        |      |
|                      | SKU-114                              | 07.04.2020                                                                                                    | Amesic                 | Сервісне обслуговування     | E počani      | Beranisiwe        |      |
|                      | SELETT                               | 07.04 2020                                                                                                    | Acapower               | Сервісне обслуговування     | Emonitria     | Bevan             |      |

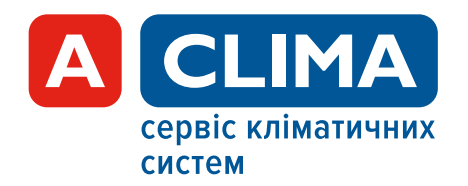

## ПОВІДОМЛЕННЯ

На зареєстрований e-mail Ви будете отримувати повідомлення, які стосуються Вашої заявки на сервісне обслуговування. Наприклад: зміна статусу заявки, інформація про виїзд (запланований виїзд, зміна статусу, поява коментаря або файлів), закриття заявки тощо.

 1
 1
 1
 1
 1
 1
 1
 1
 1
 1
 1
 1
 1
 1
 1
 1
 1
 1
 1
 1
 1
 1
 1
 1
 1
 1
 1
 1
 1
 1
 1
 1
 1
 1
 1
 1
 1
 1
 1
 1
 1
 1
 1
 1
 1
 1
 1
 1
 1
 1
 1
 1
 1
 1
 1
 1
 1
 1
 1
 1
 1
 1
 1
 1
 1
 1
 1
 1
 1
 1
 1
 1
 1
 1
 1
 1
 1
 1
 1
 1
 1
 1
 1
 1
 1
 1
 1
 1
 1
 1
 1
 1
 1
 1
 1
 1
 1
 1
 1
 1
 1
 1
 1
 1
 1
 1
 1
 1
 1
 1
 1
 1
 1
 1
 1
 1
 1
 1
 1

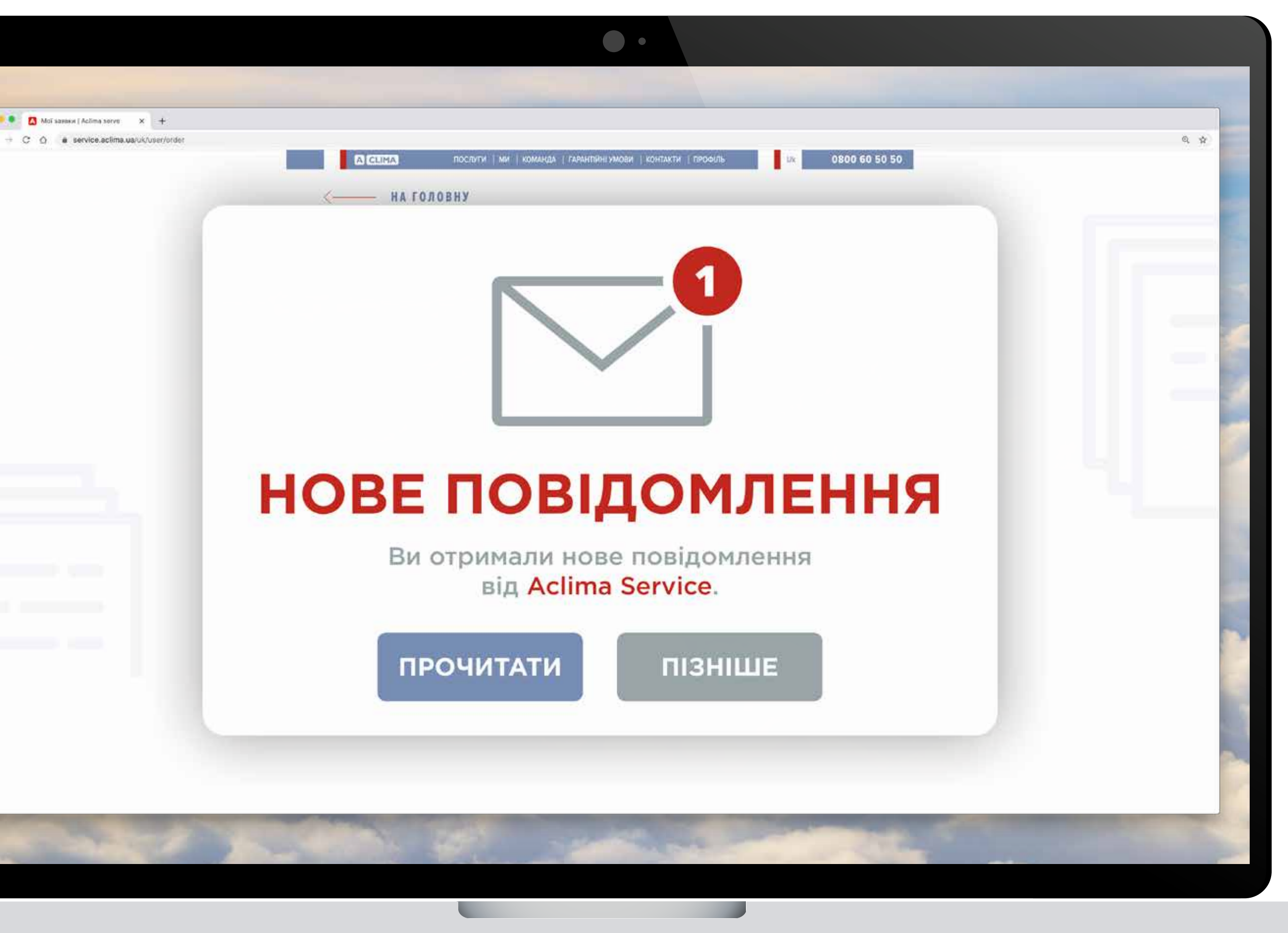

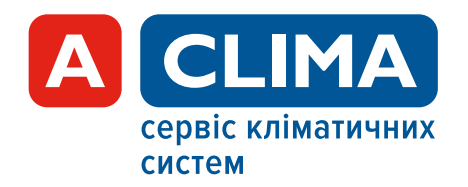

### ΓΑΡΑΗΤΙЙΗΙ УΜΟΒИ

Обов'язково ознайомтеся з умовами гарантії, зазначеними в договорі публічної оферти: https://service.aclima.ua/uk/garantiyni-umovy

| • | ٠ |   | • | • |   |   |   |   |   |   |   |   |   |   |   |   |   |   |   |   |   |   |   |   |   |   |  |
|---|---|---|---|---|---|---|---|---|---|---|---|---|---|---|---|---|---|---|---|---|---|---|---|---|---|---|--|
| 0 | ٠ | ٠ | ٠ | ٠ | ٠ | • | • | ٠ | ٠ |   |   |   |   |   |   |   |   |   |   |   |   |   |   |   |   |   |  |
| • | • | • | • | • | • | • | • | ٠ | • | ٠ | ٠ | ۰ |   |   |   |   |   |   |   |   |   |   |   |   |   |   |  |
| • | • | • | • | • | • | • | • | • | • | ٠ | • | ٠ | • | • | ٠ |   |   |   |   |   |   |   |   |   |   |   |  |
| • | • | • | • | • | • | • | • | • | • | • | • | ٠ | • | ٠ | • | ٠ |   |   |   |   |   |   |   |   |   |   |  |
| • | • | • | • | • | • | • | • | • | • | • | • | • | • | • | • | • | ٠ | ٠ |   |   |   |   |   |   |   |   |  |
| • | • | • |   | • | • | • | • | • | • | • | • | • | • | • | • | • | • | ٠ | ٠ |   |   |   |   |   |   |   |  |
|   |   | • |   |   | • | • | • | • | • | • | • | • | • | • | • | • | • | ٠ | 0 | ٠ |   |   |   |   |   |   |  |
|   |   |   |   |   |   |   |   | • |   |   | • | • | • | • | • | • | • | • | ٠ | ٠ | ٠ |   |   |   |   |   |  |
|   |   |   |   |   |   |   |   |   |   |   |   | • | • | • | • | • | • | • | ٠ | • | ۰ | • |   |   |   |   |  |
|   |   |   |   |   |   |   |   |   |   |   |   |   | • | • | • | • | • | • | • | ٠ | ٠ | ٠ |   |   |   |   |  |
|   |   |   |   |   |   |   |   |   |   |   |   |   |   | • | • | • | • | • | • | • | • | • | • |   |   |   |  |
|   |   |   |   |   |   |   |   |   |   |   |   |   |   |   | • | • | • | • | • | • | • | • | ٠ | • |   |   |  |
|   |   |   |   |   |   |   |   |   |   |   |   |   |   |   |   | • | • | • | • | • | • | • | • | ٠ |   |   |  |
|   |   |   |   |   |   |   |   |   |   |   |   |   |   |   |   |   | • | • | • | • | • | • | • | • | • |   |  |
|   |   |   |   |   |   |   |   |   |   |   |   |   |   |   |   |   |   | • | • | • | • | • | • | • | • |   |  |
|   |   |   |   |   |   |   |   |   |   |   |   |   |   |   |   |   |   | • | • | • | • | • | • | • | • | • |  |
|   |   |   |   |   |   |   |   |   |   |   |   |   |   |   |   |   |   |   | • | • | • | • | • | • | • | • |  |
|   |   |   |   |   |   |   |   |   |   |   |   |   |   |   |   |   |   |   | • | • | • | • | • | • | • | • |  |
|   |   |   |   |   |   |   |   |   |   |   |   |   |   |   |   |   |   |   |   |   | • | • | • | • | • | • |  |

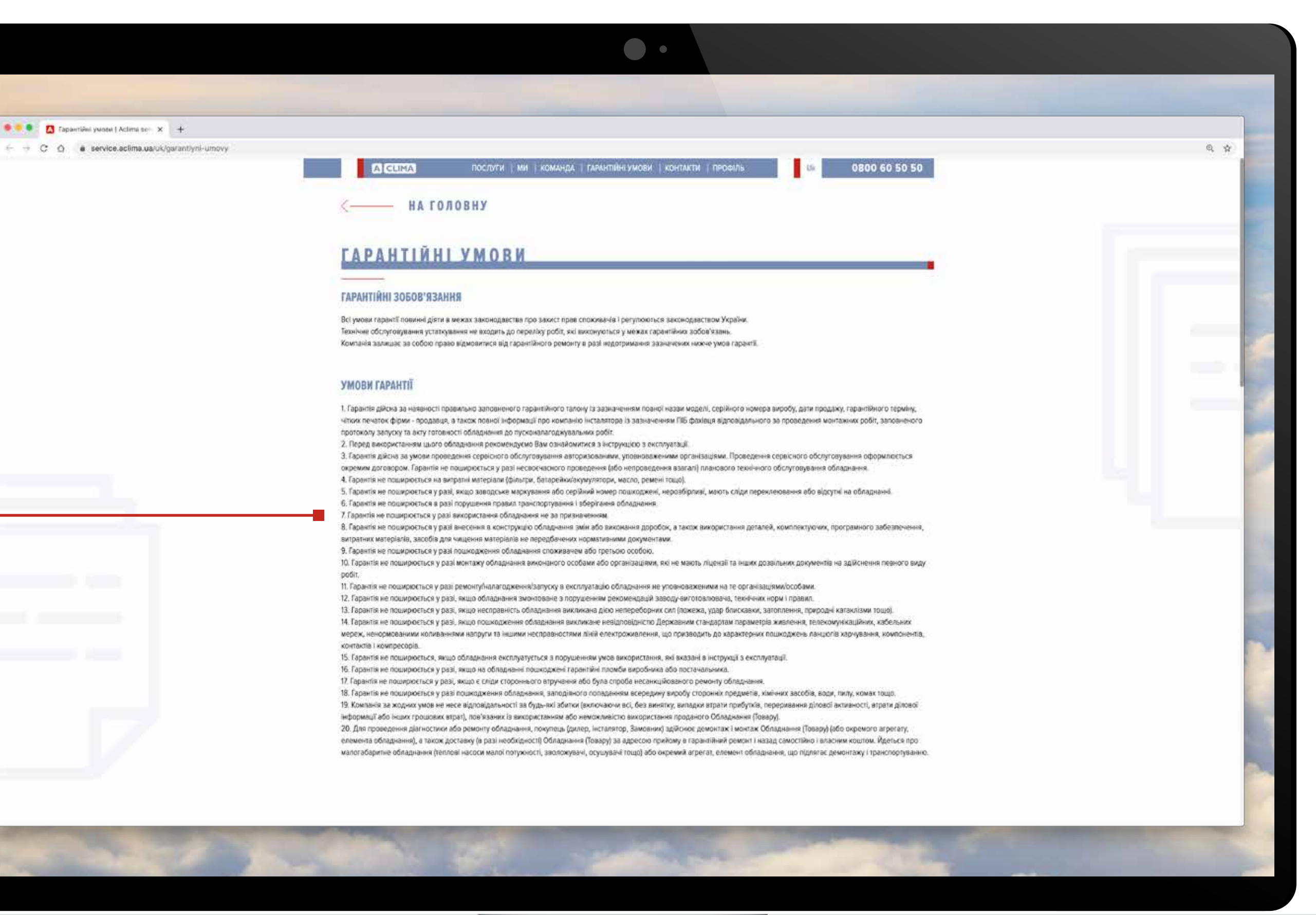